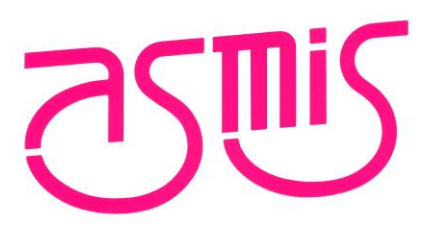

# EV-100-RFB-2

ユーザーズ・マニュアル

株式会社内藤電誠町田製作所 2018/8 第1版(SBAL-180227-00)

URL: <u>http://www.ndk-m.co.jp/asmis/</u>

[メ モ]

Windows, Windows7, Windows10は、米国Microsoft Corporationの米国およびその他の国における登録商標または商標です。

 本資料に記載されている内容は2018年4月現在のもので、今後、予告なく変更することがあります。 量産設計の際には最新の個別データ・シート等をご参照ください。 文書による当社の事前の承諾なしに本資料の転載複製を禁じます。当社は、本資料の誤りに関し、一切 その責を負いません。 当社は、本資料に記載された当社製品の使用に関連し発生した第三者の特許権、著作権その他の知的財 産権の侵害等に関し,一切その責を負いません。当社は,本資料に基づき当社または第三者の特許権, 著作権その他の知的財産権を何ら許諾するものではありません。 本資料に記載された回路、ソフトウエアおよびこれらに関する情報は、半導体製品の動作例、応用例を 説明するものです。お客様の機器の設計において、回路、ソフトウエアおよびこれらに関する情報を使 用する場合には、お客様の責任において行ってください。これらの使用に起因しお客様または第三者に 生じた損害に関し、当社は、一切その責を負いません。 当社は、当社製品の品質、信頼性の向上に努めておりますが、当社製品の不具合が完全に発生しないこ とを保証するものではありません。当社製品の不具合により生じた生命、身体および財産に対する損害 の危険を最小限度にするために、冗長設計、延焼対策設計、誤動作防止設計等安全設計を行ってください。 (注) (1)本事項において使用されている「当社」とは、株式会社内藤電誠町田製作所をいう。

(2)本事項において使用されている「当社製品」とは、(1)において定義された当社の開発、製造製品をいう。

本製品の取り扱いに関する一般的な注意事項

- 1. 製品保証外となる場合
- ・本製品をお客様自身により分解,改造,修理した場合
- ·落下,倒れなど強い衝撃を与えた場合
- ・保証規格外での使用(過電圧での使用,保証温度範囲外での使用,保証温度範囲外での保存など)
- ・本製品の電源投入中にコネクタやケーブルの抜き差しを行った場合
- ・コネクタやソケットに過度の負荷を与えた場合
- ・静電気や電気的ノイズの発生しやすい環境で使用した場合,または保管した場合

2. 安全上の注意

・本製品の電源供給は内蔵のリチウム充電池から供給します。使用する前にPCあるいはDC5VアダプタのUSBポートから充電してください。満充電になるとUSBポートから離して充電を停止してください。USBポートに挿しっぱなしのままは障害になるおそれがあるのでご注意ください。

# 要旨

EV-100-RFB-2は、心電取得用の電極やLED付きフォトリフレクタや加速度センサを用い、小型基板で心電、光電脈波、加速度の 生データをログ化することが可能です。

#### ハードウェアに関する参照ドキュメント

EV-100-RFB-2のMCUに関する内容は、ルネサスエレクトロニクス株式会社の下記ドキュメントをご参照ください。

| No. | タイトル                              | ドキュメント番号    | 備考 |
|-----|-----------------------------------|-------------|----|
| 1   | RL78/I1E ユーザーズマニュアル ハードウェア編       | R01UH0524JJ |    |
| 2   | RL78/G1D ユーザーズマニュアル ハードウェア編       | R01UH0515JJ |    |
| 3   | RL78/G1D モジュール (RY7011)ユーザーズマニュアル | R02UH0004JJ |    |
|     | ハードウェア編                           |             |    |

| 1.         | はじめ                     | التا                                               | 6          |
|------------|-------------------------|----------------------------------------------------|------------|
| 2.         | 安全に                     | こお使いいただくために                                        | 7          |
| 3.         | 概説                      |                                                    | . 11       |
| 3.1        | 特徴                      | 牧                                                  | . 11       |
| 4.         | ハード                     | ウェア仕様                                              | . 12       |
| 4.1        | 全体                      | 5仕様                                                | . 12       |
| 4          | .1.1                    | ブロック図                                              | . 12       |
| 4          | .1.2                    | 機能概要                                               | . 12       |
| 4          | .1.3                    | ご準備いただく物                                           | . 12       |
| 5.         | 構成                      |                                                    | . 13       |
| 5.1        | 全体                      | └構成                                                | . 13       |
| 5          | .1.1                    | 全体構成                                               | . 13       |
| 5.2        | 各部                      | 『の構成                                               | . 14       |
| 5          | .2.1                    | センサボード(ECG電極ボード付き)                                 | . 14       |
| 5          | .2.2                    | センサボードのコネクタインタフェース                                 | . 15       |
| 5          | .2.3                    | 電源ボード(筐体付き)                                        | . 16       |
| 5          | .2.4                    | 電源ボードのコネクタインタフェース                                  | . 16       |
| 5          | .2.5                    | E1アシストボードセット                                       | . 17       |
| 5          | .2.6                    | E1 アシストボード1のコネクタインタフェース                            | . 18       |
| 5          | .2.7                    | E1 アシストボード2のコネクタインタフェース                            | . 19       |
| 5.3        | ECC                     | 3電極ボード構造                                           | . 20       |
| 5          | .3.1                    | ECG電極ボード2構造                                        | . 20       |
| 6.         | 回路樟                     | 情のについて                                             | . 21       |
| 6.1        | 谷市                      | 5-トの回路構成                                           | .21        |
| 6          | .1.1                    | センサホード回路構成                                         | .21        |
| 6          | .1.2                    |                                                    | .24        |
| - 6        | .1.3                    | E  アンストホート回路構成                                     | .25        |
| <i>1</i> . | サシノ                     | ルソノトワエア                                            | . 26       |
| 7.1        | コン                      | ハイル、ヒルト境項について                                      | . 26       |
| 7.2        | テン                      | クノルソフトリエアについて                                      | . 26       |
| 7.3        |                         | 8/IIEのサノノルコート(ソノトウエア)について                          | . 27       |
| 7          | .3.1                    | ファイル構成                                             | . 27       |
| 7 4        | .J.Z<br>新 <i>M</i>      | コート主成ノールでの主成江禄                                     | . 20       |
| 7.4        | 到11                     | 動作 理由                                              | . 37       |
| 7          | .4.1                    | - 新作場場                                             | . 37<br>28 |
| 7          | . <del>4</del> .2<br>13 | 週に小 レ 「改た、ハノノ「シオ マノ」<br>PV7011と対向のPI 78/C1Dの動作について | . 00<br>28 |
| 8          | .न.5<br>握作賞             |                                                    | . 30<br>39 |
| 81         | 雷湄                      | 59<br>5投入方法                                        | . 39       |
| 8.2        | LISE                    | NGC 77 2                                           | . 39       |
| 8.3        | 測定                      | 2方法                                                | 40         |
| 8.4        | E11                     | ニューニーニー ニュー ニュー ニュー ニュー ニュー ニュー ニュー ニュー            | .41        |
| 8.5        | サン                      |                                                    | .42        |
| 9.         | 保証                      |                                                    | . 44       |
| 9.1        | 保証                      | ·····································              | . 44       |
| 9.2        | 製品                      | 品保証                                                | . 44       |
| 10.        | 改版履                     | 夏歷                                                 | . 45       |

## 1. はじめに

この度は、EV-100-RFB-2(RL78/I1E評価キット)をご購入いただき誠にありがとうございました。 ご使用前に本マニュアルをよくお読みのうえ、正しく使用して下さい。

製品がお手元に届きましたら、まず動作の確認をお願いします。 万が一、製品が正常に動作しない場合は修理・交換させていただきますので、購入元へ連絡をお願いします。

本製品は、ルネサスエレクトロニクス株式会社製計測機器向けマイコンRL78/I1Eを搭載した評価キットです。

本マニュアルでは、EV-100-RFB-2(RL78/I1E評価キット)を使用するための準備や使用方法について説明します。以下、 EV-100-RFB-2(RL78/I1E評価キット)は「本製品」と記述します。

また、関連文書として以下に示した資料を使用します。

| 関連文書                                                   | 発行者          |
|--------------------------------------------------------|--------------|
| RM-110-RFB-2(Bluetooth low energy 組込無線モジュール)ユーザーズマニュアル | (株)内藤電誠町田製作所 |

| 関連文書                                      | 発行者          |
|-------------------------------------------|--------------|
| RL78/I1E ユーザーズマニュアル ハードウェア編               | ルネサスエレクトロニクス |
| RL78/G1D ユーザーズマニュアル ハードウェア編               | ルネサスエレクトロニクス |
| RL78/G1D モジュール (RY7011)ユーザーズマニュアル ハードウェア編 | ルネサスエレクトロニクス |

## 2. 安全にお使いいただくために

本製品は、安全に十分配慮して設計されています。しかし、誤った使い方をすると、火災や感電などにより人身事故になることがあり危険です。事故を防ぐために次のことを必ずお守り下さい。

表記の意味

本製品を安全にお使いいただくための項目を次のように記載しています。 記載内容を守っていただけない場合、どの程度影響があるかを表しています。

| ▲ 警告     | 人が死亡または重症を負うことが想定される内容を示します。                |
|----------|---------------------------------------------|
| <u> </u> | 人が感電してしまうことが想定される内容を示します。                   |
| ▲ 注意     | 人が傷害を負うことが想定される内容、および、物的損害の発生が予想される内容を示します。 |

傷害や事故の発生を防止するための禁止事項は次のマークで表しています。

傷害や事故の発生を防止するための指示事項は次のマークで表しています。

厳守 必ず行っていただきたい事項の内容を示します。

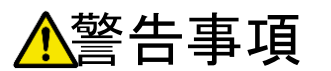

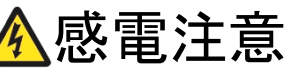

人が死亡または重症を負うことが想定される内容を示します。 また人が感電してしまうことが想定される内容を示します。

| ♦禁止 | <ul> <li>分解・改造はしないで下さい。</li> <li>感電・漏電・故障・火傷・火災・発熱の原因となります。</li> </ul>                                                                                                    |
|-----|----------------------------------------------------------------------------------------------------|
|     | <ul> <li>近くで、喫煙や飲食をしないで下さい。</li> <li>感電・漏電・故障・火傷・火災・発熱の原因となります。</li> </ul>                                                                                                    |
|     | <ul> <li>落としたり、強い衝撃を与えたりしないで下さい。</li> <li>感電・漏電・故障・火傷・火災・発熱の原因となります。</li> </ul>                                                                                                    |
|     | <ul> <li>次のような場所では使用、保管しないで下さい。</li> <li>・屋外など直射日光が当たる場所</li> <li>・湯気、塵、油煙などの多い場所</li> <li>・静電気や電磁気的なノイズが発生しやすい場所</li> <li>・振動するような場所</li> <li>・不安定な場所</li> <li>・腐食性ガスが発生するような場所</li> <li>・水がかかる場所</li> <li>・結露した状態</li> <li>感電・漏電・故障・火傷・火災・発熱の原因となります。</li> </ul> |
|     | • <b>薬品の近くで使用や保管はしないで下さい。</b><br>溶けたり、変形したり、故障の原因となります。                                                                                                    |
|     | • 過電圧での使用、保証温湿度範囲外での使用や保管はしないで下さい。<br>感電・漏電・故障・火傷・火災・発熱の原因となります。                                                                                                    |
|     | <ul> <li>火中へ投下したり、熱いものに近づけたり、加熱しないで下さい。</li> <li>故障・火傷・火災・発熱の原因となります。</li> </ul>                                                                                                    |
|     | <ul> <li>濡れた手で、本製品及び測定対象となる電気機器のプラグを抜き差ししないで下さい。</li> <li>感電・漏電・故障の原因となります。</li> </ul>                                                                                                    |
|     | • <b>電源が切れていても、濡れた手で触らないで下さい。</b><br>感電・漏電・故障の原因となります。                                                                                                    |
|     | <ul> <li>通電中にケースの蓋を開けないで下さい。必ず電源コードのプラグを抜いてからケースの蓋を開けて下さい。</li> <li>感電・故障の原因となります。</li> </ul>                                                                                                    |
|     | • 端子をショートさせないで下さい。<br>感電・故障の原因となります。                                                                                                    |
|     | • <b>電源コードを束ねた状態では使用しないで下さい。</b><br>感電・故障・火傷・火災・発熱の原因となります。                                                                                                    |
|     | • <b>電源コードの被覆が損傷していた場合は、使用を中止して下さい。</b><br>感電・漏電・故障・火傷・火災・発熱の原因となります。                                                                                                    |
|     | <ul> <li>本製品及び測定対象となる電気機器のプラグが変形しているものは使用しないで下さい。</li> </ul>                                                                                                    |

| 惑電・漏電・故障・火傷・火災・発熱の原[ | 因となります。 |
|----------------------|---------|
|----------------------|---------|

- Pmod モジュール I/F は、一次側電源と絶縁されておりません。電源が入っている場合は、感電にご注意下さい。
   感電・故障の原因となります。
- - 万一、煙や異臭、異常な音、異常な発熱などが発生した時は、すぐにコンセントから本製品の電源コードのプラグを抜いて下さい。
     感電・故障・火傷・火災・発熱の原因となります。
  - ・ 電源を切った後も部品が発熱している恐れがあります。ケースの蓋を開ける場合は、十分に注意して下さい。
     火傷の原因となります。
  - 消費電流が 15A を越えないように接続して下さい。 感電・漏電・故障・火傷・火災・発熱の原因となります。

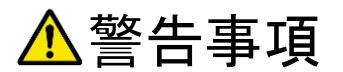

感電注意

人が死亡または重症を負うことが想定される内容を示します。 また人が感電してしまうことが想定される内容を示します。

14

| ◇ 禁止 | <ul> <li>リチウムイオン電池に関して<br/>添付のリチウムイオン電池から、他のリチウムイオン電池への変更は厳禁で<br/>す。</li> <li>充放電時に発熱・発煙・発火する原因となります。</li> <li>感電・漏電・故障・火傷の原因となります。</li> </ul>          |
|------|----------------------------------------------------------------------------------------------------|
| ◇ 禁止 | <ul> <li>無線通信に関して</li> <li>埋め込み型心臓ペースメーカーや医療電気機器の近く、航空機内や病院内など、電波が周辺の機器に影響を与える場所や無線機器の使用が禁止されている場所では、電源を入れないで下さい。</li> <li>人体に影響・故障の原因となります。</li> </ul> |
| ❶ 厳守 | <ul> <li>廃棄に関して<br/>リチウムイオン電池は法令によりリサイクルが義務付けられています。<br/>EV-100-RFB-2を廃棄する場合はお手数でも弊社まで着払いにて必ずご返送を<br/>お願いします。</li> </ul>                                |

## 3. 概説

#### 3.1 特徴

- RL78/I1Eにて計測した心電、光電脈波、加速度を外部に伝えるために、Bluetooth® Low Energy 通信の MCUを採用。(ボードサイズ: 縦: 11 [mm], 横: 18 [mm])
  - ルネサスエレクトロニクス株式会社製 RL78/I1E「R5F11CCCGBG」を採用。
     内蔵フラッシュ ROM: 32KB,内蔵データ・フラッシュ: 4KB,内蔵 RAM: 8KB, 36 ピン。
     脈拍計測に必要なアナログ部品を取り込んだ MCU。
  - ▶ 電源部は、電源用に 3V 生成回路としております。
  - 新日本無線株式会社製 脈波計測用センサ「NJL5304R」を採用。
     高出力の緑 LED と高感度の Si フォトトランジスタで、光学フィルタ付きの LED 付フォトリフレクタ。小型パッケージ 3.15×4.35×0.80 [mm]。
  - Analog devices 社製 3 軸加速度センサ「ADXL362」を採用。
     12ビット分解能で、最大±8g までの動きを検出可能。低消費電力動作(Low Power Mode)で 1.8[uA]。マイコンからの任意のタイミング入力にてサンプリング可能。小型パッケージ 3.0 × 3.25 × 1.06 [mm]。
  - ルネサスエレクトロニクス株式会社製 Bluetooth<sup>®</sup> Low Energy モジュール「RY7011」を採用。
     RL78/G1D (R5F11AGJANB)を搭載した Bluetooth<sup>®</sup> Low Energy モジュールを利用しています。本モジュールは、
     42 ピンで、アンテナを搭載済で 8.95[mm]×13.5[mm]と小さく、電波法認定を取得済です。
- E1 アシストボードで簡単に内部評価ができます。
  - 内蔵フラッシュメモリにお客様のプログラムを書く場合、プログラムを書くだけでなく、簡単なプログラム動作確認が可能です。

## 4. ハードウェア仕様

## 4.1 全体仕様

## 4.1.1 ブロック図

## 以下に、EV-100-RFB-2の全体ブロック図概略を示します。

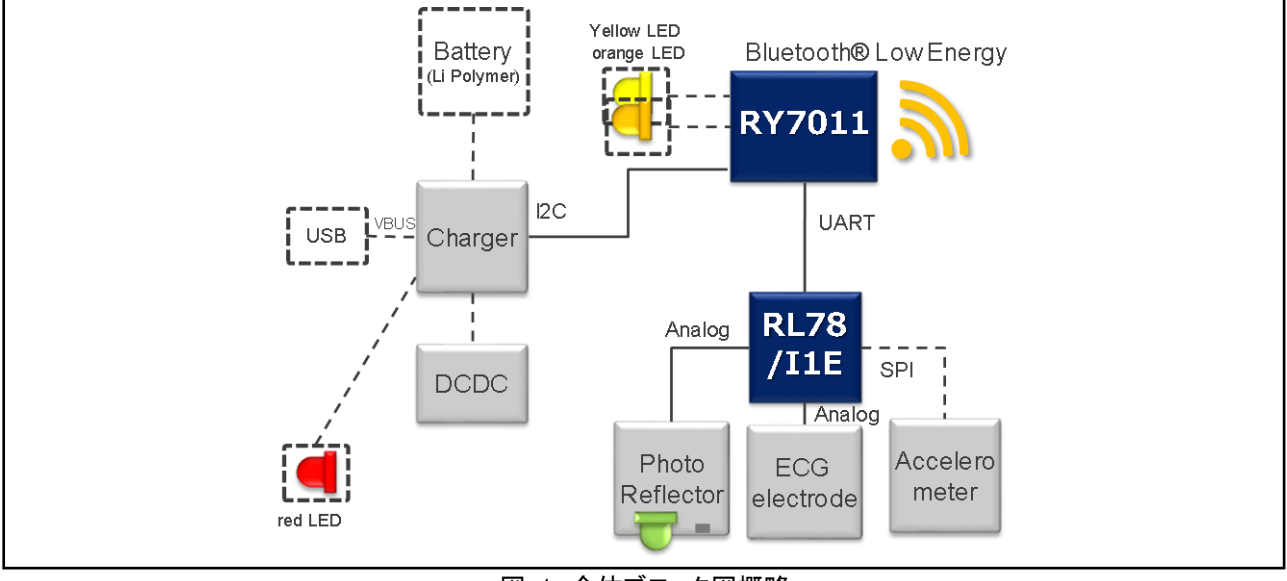

#### 図 1 全体ブロック図概略

#### 4.1.2 機能概要

RL78/I1Eを用いて、心電取得用の電極と光センサとLED付きフォトリフレクタを制御することにより、心電、光電脈波、加速度を取 得することが可能です。また、Bluetooth® low energyを用いた通信により、取得したデータを参照することが出来ます。 【注】上記機能は、保有する機能であり、保証する内容とは異なります。 【注】Bluetooth®は、Bluetooth SIG, INC.の登録商標です。

#### 4.1.3 ご準備いただく物

機能をご利用いただくために、ご準備が必要になります。

Bluetooth® Low Energy 通信には、対向の Bluetooth® Low Energy デバイスをご用意頂く必要がございます。 RL78/G1D 評価キット RTK0EN0001D01001BZ を対向デバイスとして使用することができます。

https://www.renesas.com/ja-jp/products/software-tools/boards-and-kits/evaluation-demo-solution-boards/rtk0en0001d01001bz.html

● 内部評価を行う際には、E1 エミュレータ R0E000010KCE00 と動作環境が必要です。

## 5. 構成

## 5.1 全体構成

#### 5.1.1 全体構成

本製品は2枚のボード(センサボード と 電源ボード)が積み重なって構成されます。 以下に、ボードの構成を含めた構成概略を示します。

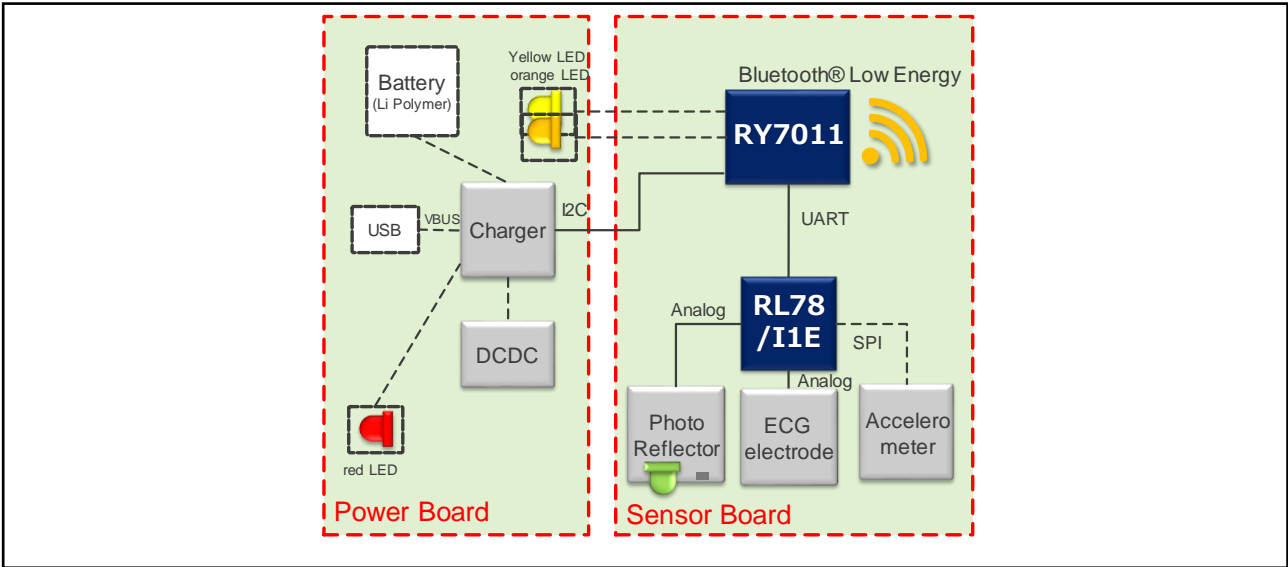

図 2 ボード全体構成図概略

また以下に、E1エミュレータR0E000010KCE00との接続するボード(以下、E1アシストボード1または2と略す)を含めた構成概略 を示します。内部評価や内蔵フラッシュメモリへの書き込みに使用します。

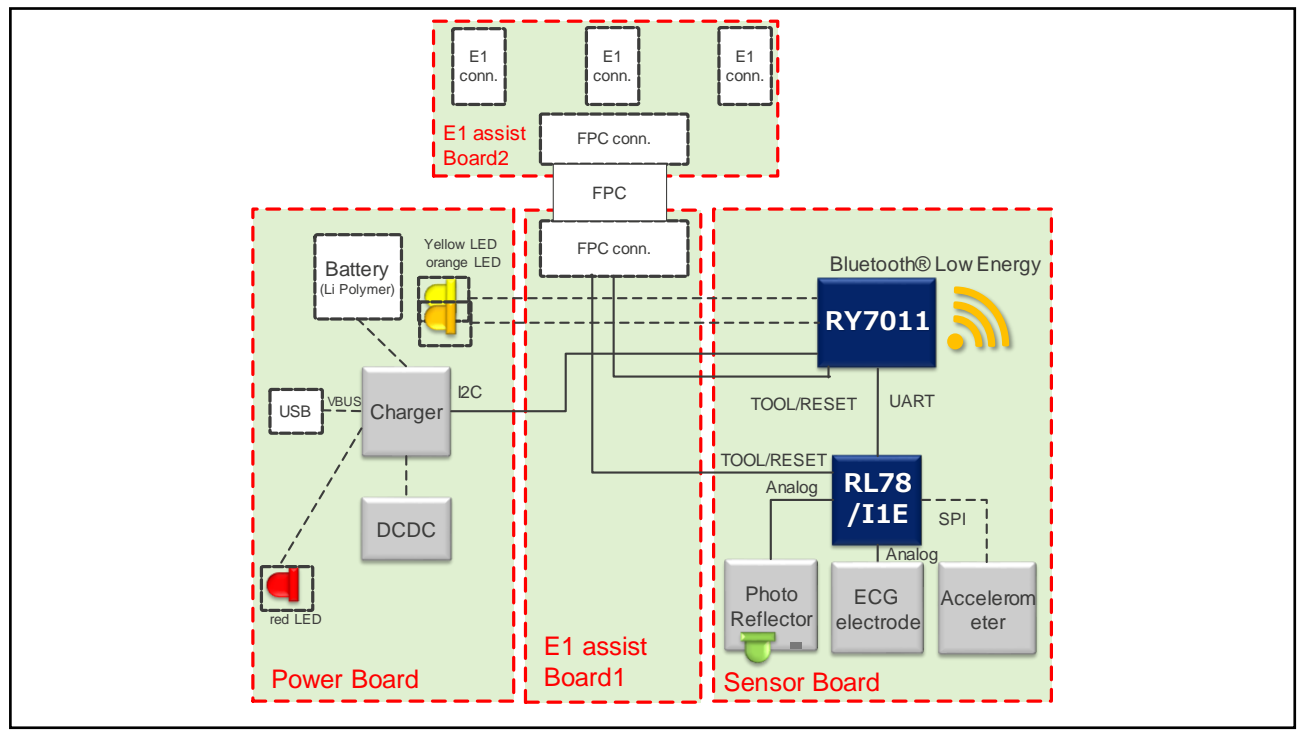

図 3 E1 アシストボード 1/2 取付時の全体構成図概略

## 5.2 各部の構成

## 5.2.1 センサボード(ECG 電極ボード付き)

センサボードには、高出力の緑LEDと高感度のSiフォトトランジスタを搭載したLED付きフォトリフレクタと、3軸の加速度センサを用 意しています、また心電の電極基板(2枚)を線材で接続しています。外部との通信には、RY7011(Bluetooth® Low Energyモジュ ール)を用いて、Bluetooth® Low Energyにより通信することが可能です。 以下に、センサボード(ECG電極ボード付き)を示します。

ECG電極ボード2

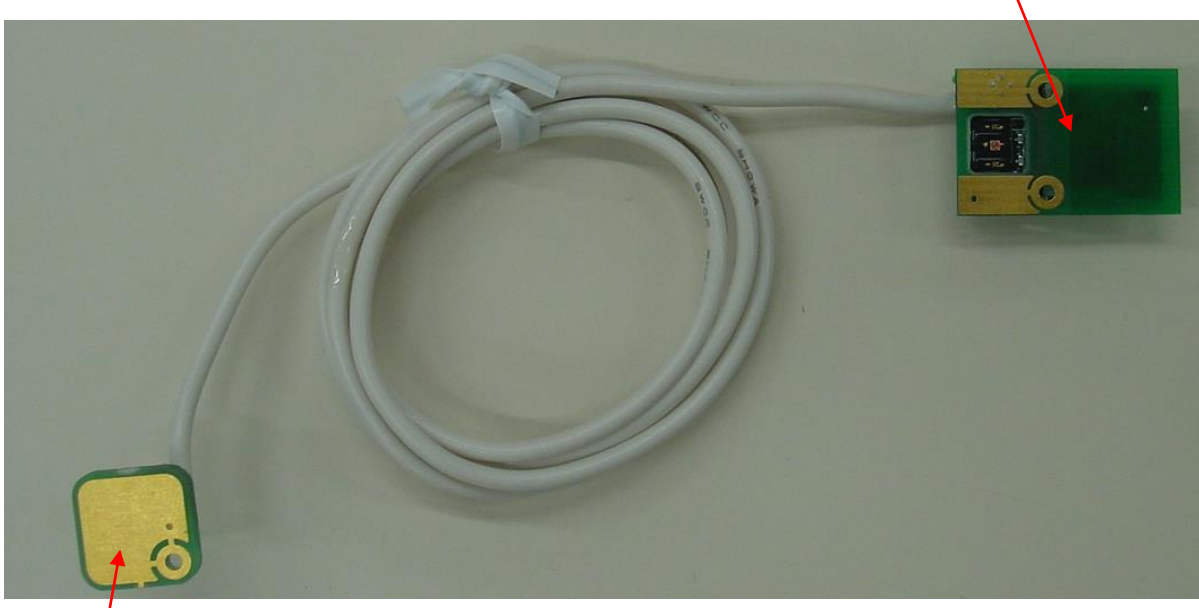

ECG電極ボード1は線材でセンサボードに接続されます。

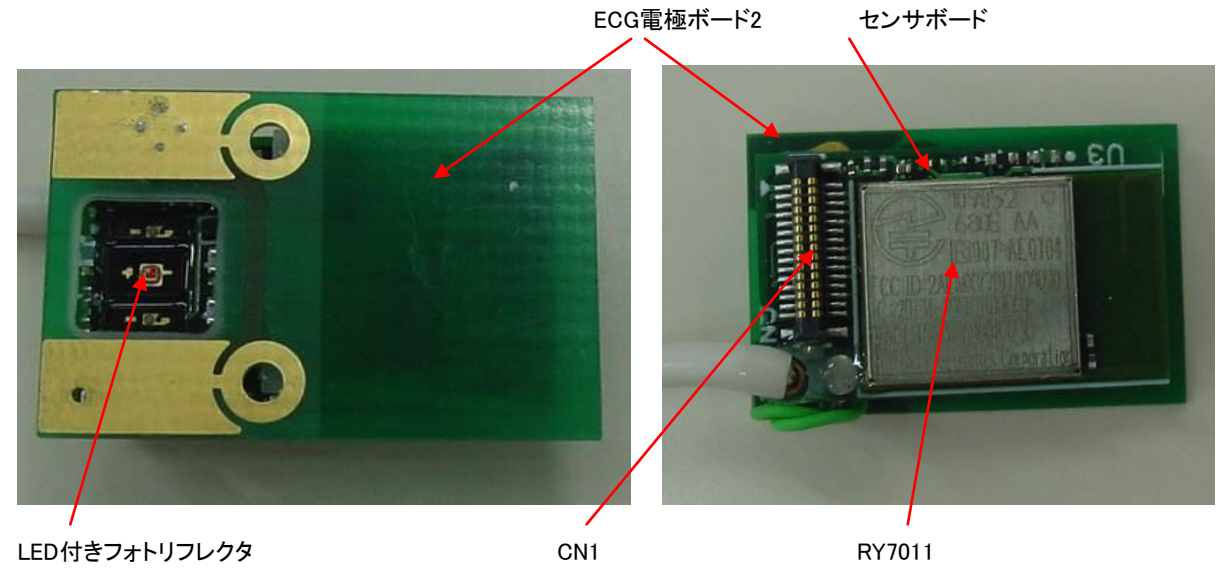

図 4 センサボード(ECG電極ボード付き)

## 5.2.2 センサボードのコネクタインタフェース 以下にインタフェース信号表を示します。

#### 表 1 センサボードのコネクタ CN1 インタフェース

| Pin<br>No | Signal          | Pin<br>No | Signal        |
|-----------|-----------------|-----------|---------------|
| 1         | 4.8V            | 16        | _             |
| 2         | I2C_SDA9        | 17        | +3.0V         |
| 3         | I2C_SCL9        | 18        | +3.0V         |
| 4         | LED_YELLOW      | 19        | VBAT_ON       |
| 5         |                 | 20        | -             |
| 6         | 4.8V EN         | 21        |               |
| 7         | MON_BAT         | 22        |               |
| 8         | FET_ON          | 23        | RESET_IN_G1D  |
| 9         | DIG_IO1/BUZ     | 24        | RESET_OUT_G1D |
| 10        | DIG_IO3/CHG_INT | 25        | TOOL0_G1D     |
| 11        | DIG_IO2/MODE    | 26        | RESET_IN_I1E  |
| 12        |                 | 27        | RESET_OUT_I1E |
| 13        |                 | 28        | TOOL0_I1E     |
| 14        | _               | 29        | GND           |
| 15        | LED_ORANGE      | 30        | GND           |

## 5.2.3 電源ボード(筐体付き)

電源ボードは、USBを用いた二次電池充電及び放電制御IC (BQ25120)搭載し、二次電池での駆動をサポートします。また3.0Vを 供給するDCDC2(TPS73630DBV)を搭載しています。

以下に、電源ボードを示します。

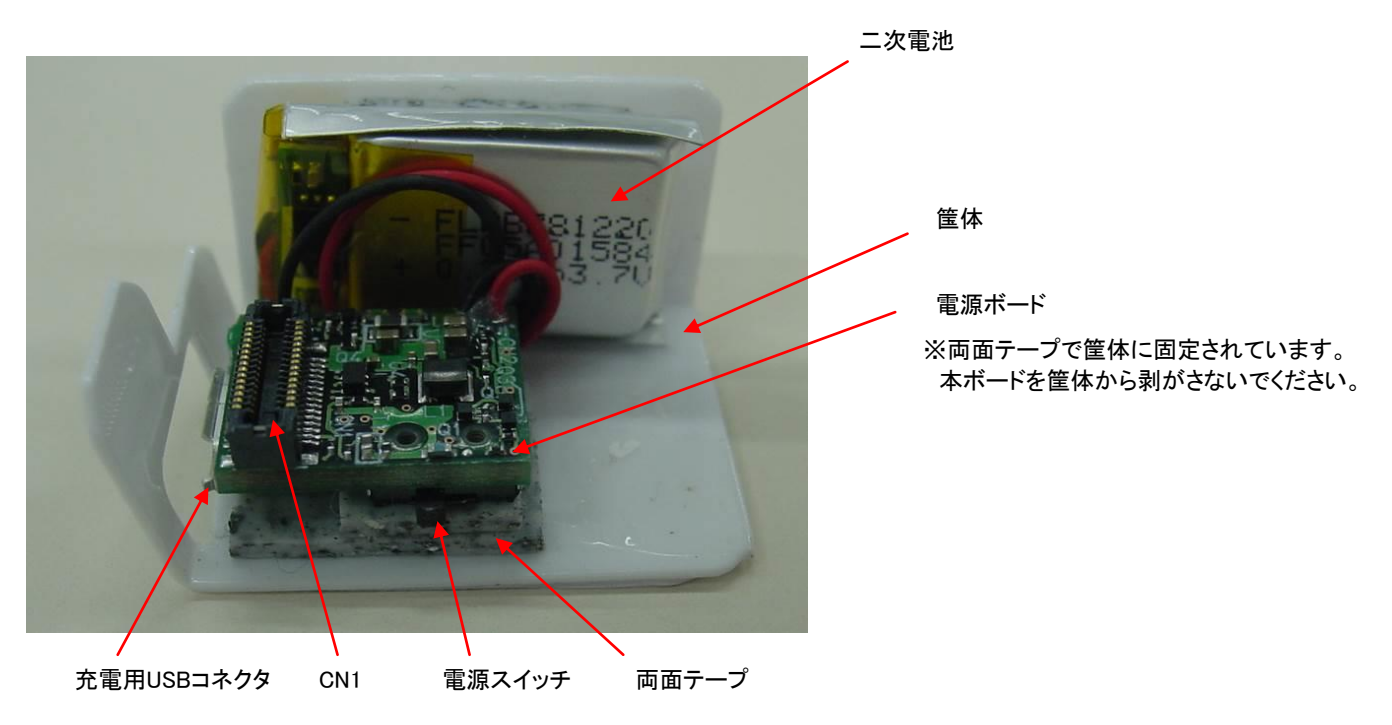

図 5 電源ボード(筐体付き)

## 5.2.4 電源ボードのコネクタインタフェース 以下にインタフェース信号表を示します。

| Pin<br>No | Signal          | Pin<br>No | Signal        |
|-----------|-----------------|-----------|---------------|
| 1         | 4.8V            | 16        | -             |
| 2         | I2C_SDA9        | 17        | +3.0V         |
| 3         | I2C_SCL9        | 18        | +3.0V         |
| 4         | LED_YELLOW      | 19        | VBAT_ON       |
| 5         | -               | 20        | -             |
| 6         | 4.8V EN         | 21        | -             |
| 7         | MON_BAT         | 22        | _             |
| 8         | FET_ON          | 23        | RESET_IN_G1D  |
| 9         | DIG_IO1/BUZ     | 24        | RESET_OUT_G1D |
| 10        | DIG_IO3/CHG_INT | 25        | TOOL0_G1D     |
| 11        | DIG_IO2/MODE    | 26        | RESET_IN_I1E  |
| 12        | -               | 27        | RESET_OUT_I1E |
| 13        | -               | 28        | TOOL0_I1E     |
| 14        | -               | 29        | GND           |
| 15        | I ED ORANGE     | 30        | GND           |

表 2 電源ボードのコネクタ CN1 インタフェース

5.2.5 E1 アシストボードセット

本ボードセットを用いて、内蔵ROMにプログラムを書き込みや、内部評価が可能です。 以下に、本ボードセットを示します。

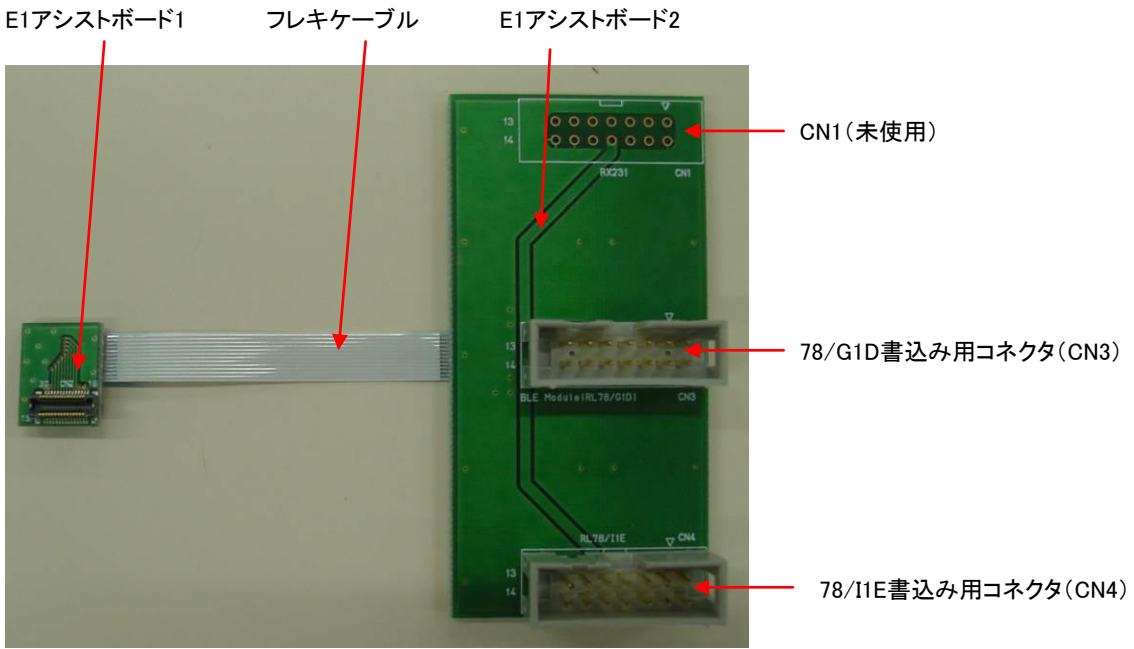

図 6 E1 アシストボードセット

内部評価やプログラムの書込みを行う際には、ターゲットとなるマイコンに合わせて、E1エミュレータが接続できるよう、コネクタもあわせて配置しております。上記図に従って、対象コネクタをE1エミュレータ用のケーブルを接続してください。

5.2.6 E1 アシストボード 1 のコネクタインタフェース コネクタCN1インタフェースは、電源ボードとの接続に使います。 コネクタCN2インタフェースは、センサボードとの接続に使います。 コネクタCN3インタフェースは、E1アシストボード2との接続に使います。

以下にE1アシストボード1のコネクタのインタフェース信号表を示します。

表 3 コネクタ CN1 インタフェース

| Pin<br>No | Signal          | Pin<br>No | Signal        |
|-----------|-----------------|-----------|---------------|
| 1         | 4.8V            | 16        | -             |
| 2         | I2C_SDA9        | 17        | +3.0V         |
| 3         | I2C_SCL9        | 18        | +3.0V         |
| 4         | LED_YELLOW      | 19        | VBAT_ON       |
| 5         | _               | 20        |               |
| 6         | 4.8V EN         | 21        | 1             |
| 7         | MON_BAT         | 22        | 1             |
| 8         | FET_ON          | 23        | RESET_IN_G1D  |
| 9         | DIG_IO1/BUZ     | 24        | RESET_OUT_G1D |
| 10        | DIG_IO3/CHG_INT | 25        | TOOL0_G1D     |
| 11        | DIG_IO2/MODE    | 26        | RESET_IN_I1E  |
| 12        | _               | 27        | RESET_OUT_I1E |
| 13        | -               | 28        | TOOL0_I1E     |
| 14        | _               | 29        | GND           |
| 15        | LED_ORANGE      | 30        | GND           |

表 4 コネクタ CN2 インタフェース

| Pin<br>No | Signal          | Pin<br>No | Signal        |
|-----------|-----------------|-----------|---------------|
| 1         | 4.8V            | 16        | _             |
| 2         | I2C_SDA9        | 17        | +3.0V         |
| 3         | I2C_SCL9        | 18        | +3.0V         |
| 4         | LED_YELLOW      | 19        | VBAT_ON       |
| 5         | —               | 20        | _             |
| 6         | 4.8V EN         | 21        | 1             |
| 7         | MON_BAT         | 22        | 1             |
| 8         | FET_ON          | 23        | RESET_IN_G1D  |
| 9         | DIG_IO1/BUZ     | 24        | RESET_OUT_G1D |
| 10        | DIG_IO3/CHG_INT | 25        | TOOL0_G1D     |
| 11        | DIG_IO2/MODE    | 26        | RESET_IN_I1E  |
| 12        | -               | 27        | RESET_OUT_I1E |
| 13        | _               | 28        | TOOL0_I1E     |
| 14        | -               | 29        | GND           |
| 15        | LED_ORANGE      | 30        | GND           |

表 5 コネクタ CN3 インタフェース

| Pin<br>No | Signal        |
|-----------|---------------|
| 1         | 3.0V          |
| 2         | -             |
| 3         | -             |
| 4         | -             |
| 5         | RESET_IN_BLE  |
| 6         | RESET_OUT_BLE |
| 7         | TOOL0_BLE     |
| 8         | RESET_IN_I1E  |
| 9         | RESET_OUT_I1E |
| 10        | TOOL0_I1E     |
| 11        | GND           |
| 12        | GND           |

5.2.7 E1 アシストボード 2 のコネクタインタフェース コネクタCN1インタフェースは、使用しません。 コネクタCN2インタフェースは、E1アシストボード1との接続に使います。 コネクタCN3インタフェースは、RY7011 とE1との接続に使います。 コネクタCN4インタフェースは、RL78/I1E とE1との接続に使います。

以下に各コネクタのインタフェース信号表を示します。

表 6 コネクタ CN2 インタフェース

| Pin | Ciam al       |  |  |
|-----|---------------|--|--|
| No  | Signal        |  |  |
| 1   | 3.0V          |  |  |
| 2   | 1             |  |  |
| 3   | -             |  |  |
| 4   | -             |  |  |
| 5   | RESET_IN_BLE  |  |  |
| 6   | RESET_OUT_BLE |  |  |
| 7   | TOOL0_BLE     |  |  |
| 8   | RESET_IN_I1E  |  |  |
| 9   | RESET_OUT_I1E |  |  |
| 10  | TOOL0_I1E     |  |  |
| 11  | GND           |  |  |
| 12  | GND           |  |  |

表 7 コネクタ CN3 インタフェース

| Pin<br>No | Signal   |  |  |
|-----------|----------|--|--|
| 1         | -        |  |  |
| 2         | GND      |  |  |
| 3         | 1        |  |  |
| 4         | 1        |  |  |
| 5         | TOOL0-1  |  |  |
| 6         | 1        |  |  |
| 7         | 1        |  |  |
| 8         | +3.3V-1  |  |  |
| 9         | +3.3V-1  |  |  |
| 10        | RESETB-1 |  |  |
| 11        | 1        |  |  |
| 12        | GND      |  |  |
| 13        | RESETB-1 |  |  |
| 14        | GND      |  |  |

表 8 コネクタ CN4 インタフェース

| Pin<br>No | Signal   |  |  |
|-----------|----------|--|--|
| 1         | 1        |  |  |
| 2         | GND      |  |  |
| 3         | 1        |  |  |
| 4         | 1        |  |  |
| 5         | TOOL0-2  |  |  |
| 6         | 1        |  |  |
| 7         | 1        |  |  |
| 8         | VBAT-1   |  |  |
| 9         | VBAT-1   |  |  |
| 10        | RESETB-2 |  |  |
| 11        | 1        |  |  |
| 12        | GND      |  |  |
| 13        | RESETB-2 |  |  |
| 14        | GND      |  |  |

## 5.3 ECG 電極ボード構造

#### 5.3.1 ECG 電極ボード 2 構造

センサボードに接続するECG電極ボード2の構造を以下に示します。

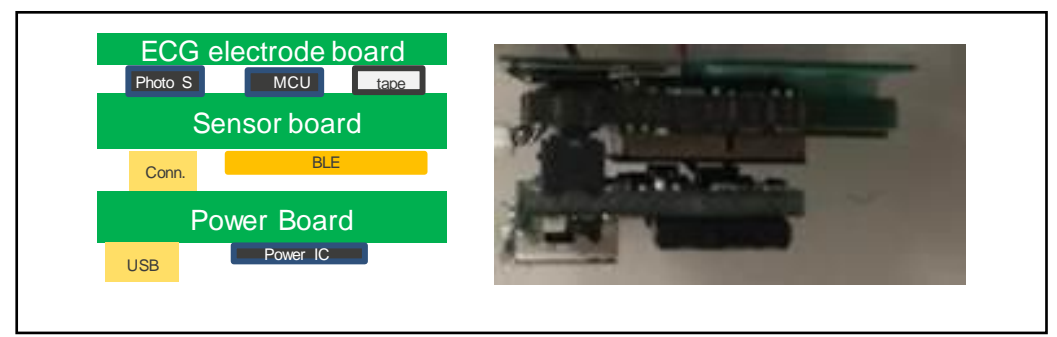

図 7 ECG 電極ボード 2 の構造図

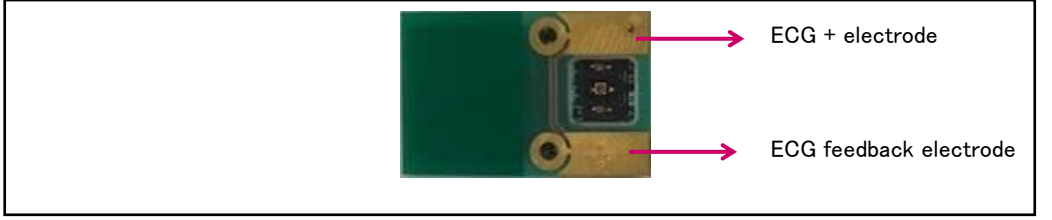

図 8 ECG 電極ボード 2 の俯瞰図

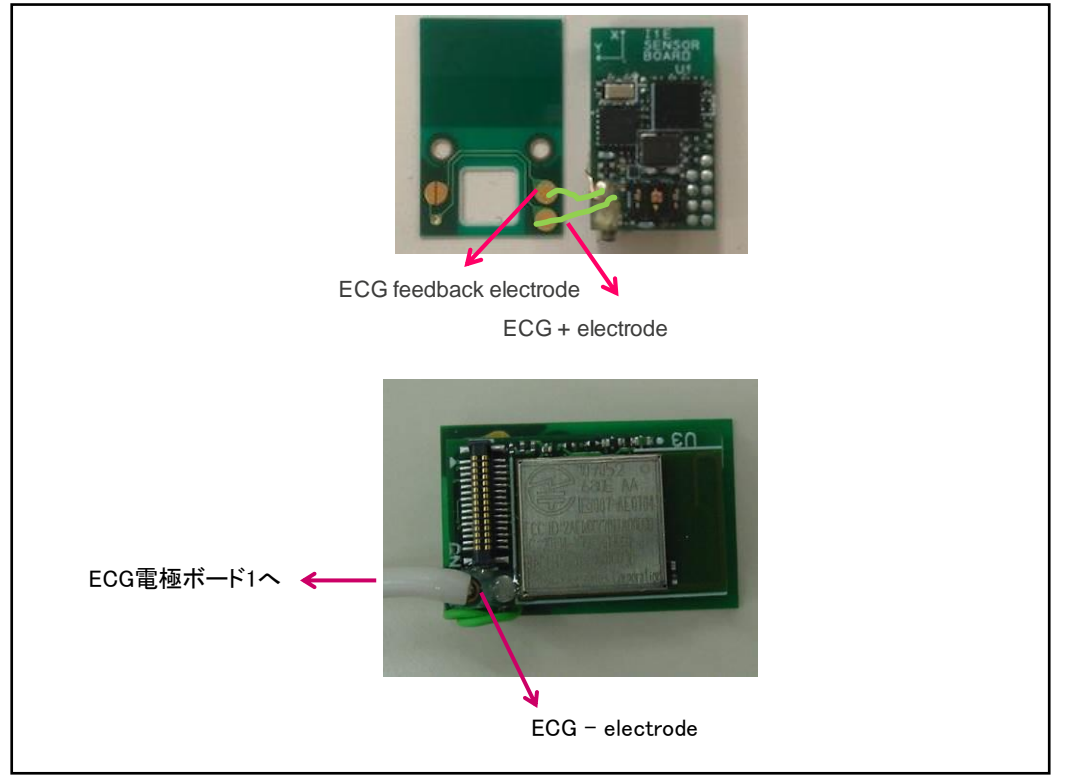

図 9 ECG 電極ボード 2 の接続

6. 回路構成について

#### 6.1 各ボードの回路構成

#### 6.1.1 センサボード回路構成

RL78/I1Eを用いて、LED付きフォトリフレクタや、心電測定回路、加速度センサを制御するボードです。またRY7011 (Bluetooth® Low Energyモジュール)を用いて、Bluetooth® Low Energy通信を行います。下記に回路図を示します。

心電測定用回路は、Feedback電極と反転増幅回路を使用することで、コモンモードノイズである、ハムノイズを抑制する回路を 搭載しています。下記に参考の論文を示します。

B. B. Winter and J. G. Webster, "Driven-right-leg circuit design," IEEE Trans. Biomed. Eng., vol. BME-30, no. 1, pp. 62-66, Jan. 1983.

【注】

回路図中に記載されている事項、および未結線端子については、RL78/I1E、G1Dの各ハードウェアマニュアルを参照して従ってください。

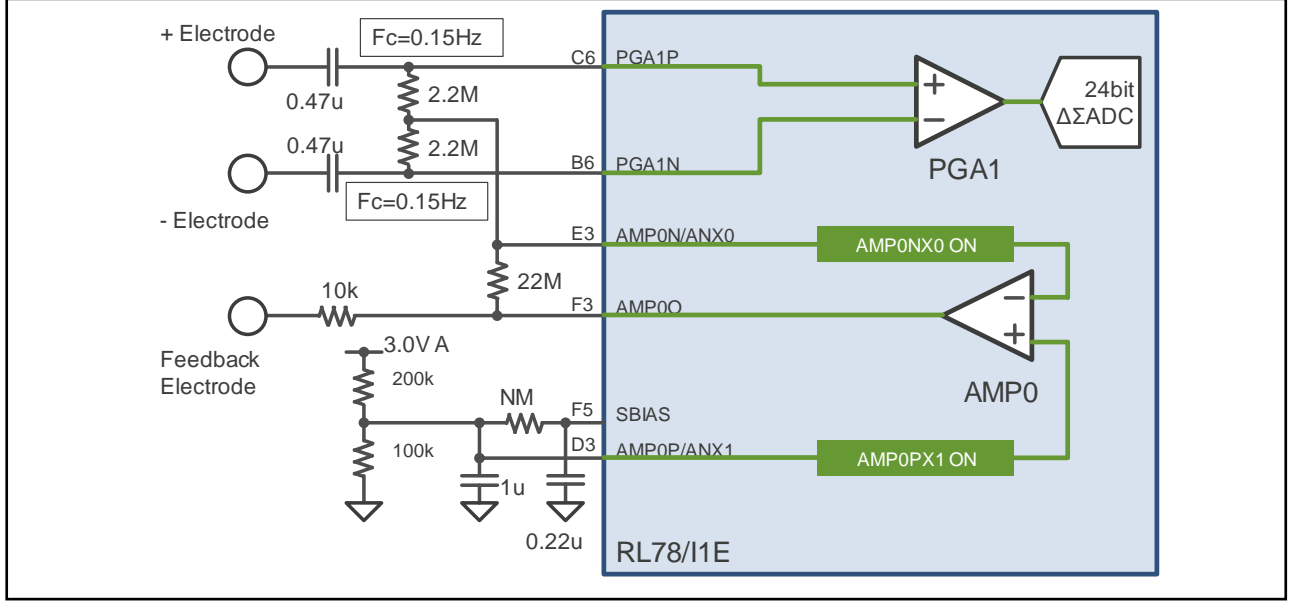

#### 図 10 心電測定回路の詳細

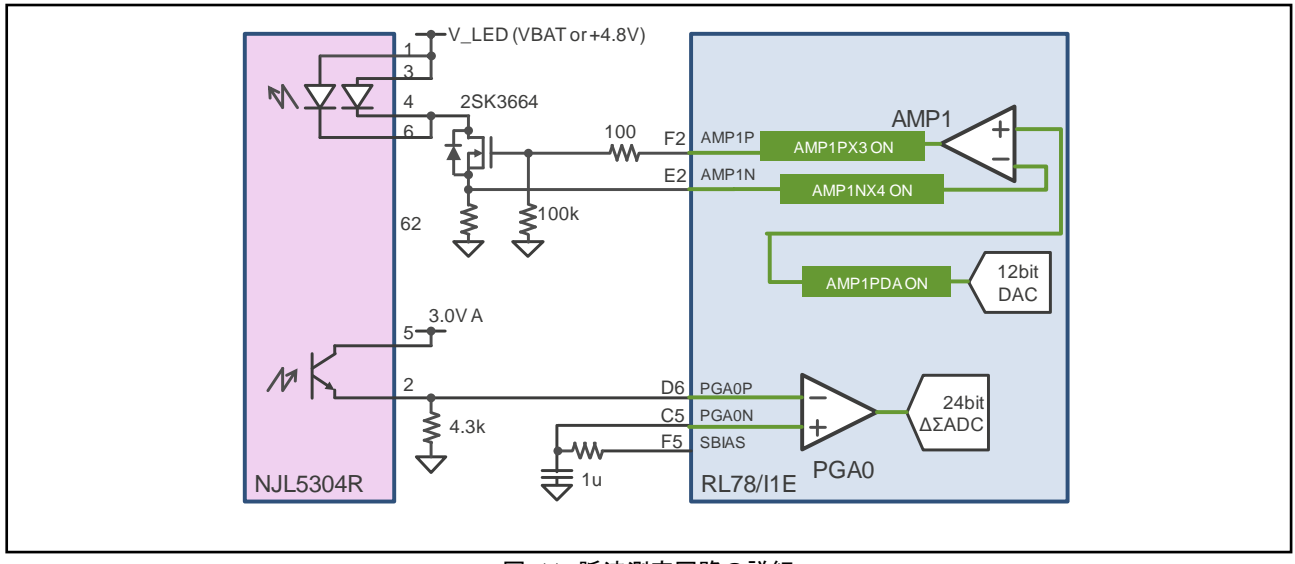

図 11 脈波測定回路の詳細

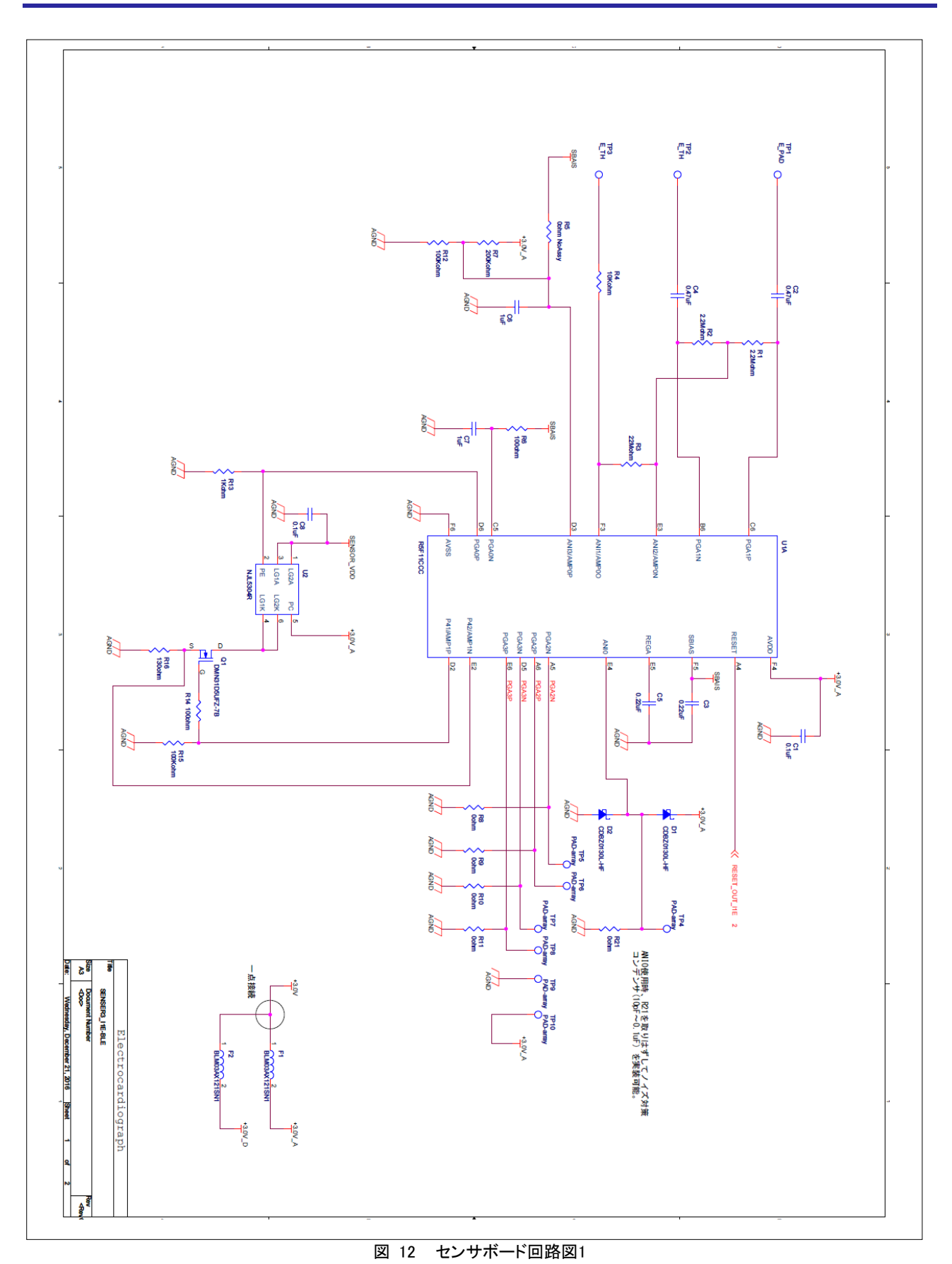

Page 22 of 45

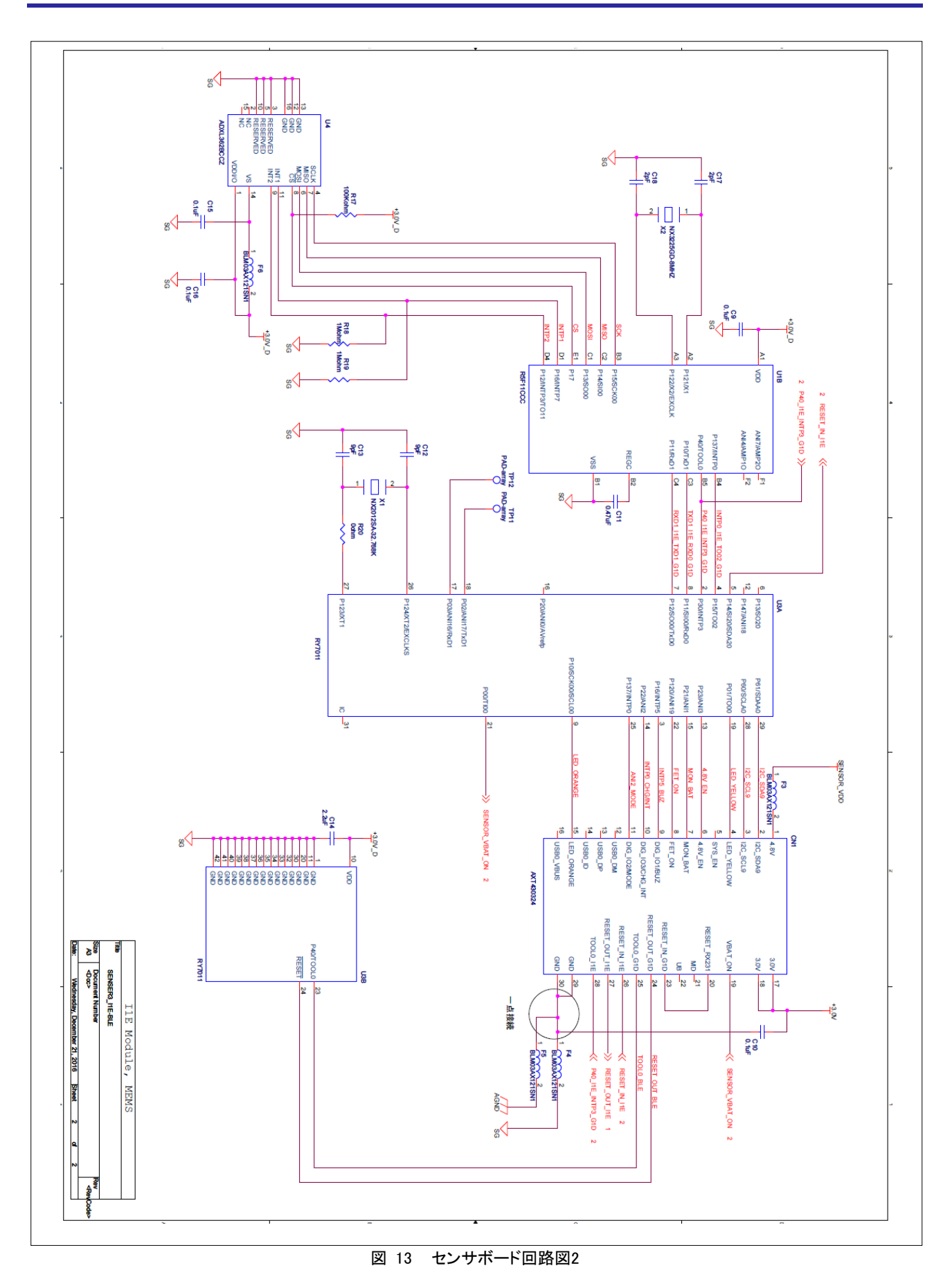

Page 23 of 45

## 6.1.2 電源ボード回路構成

バッテリの充電及び、センサボードで使用する3.0V電源の生成を行います。デバッグ用の黄色とオレンジ色のLEDも搭載しています。

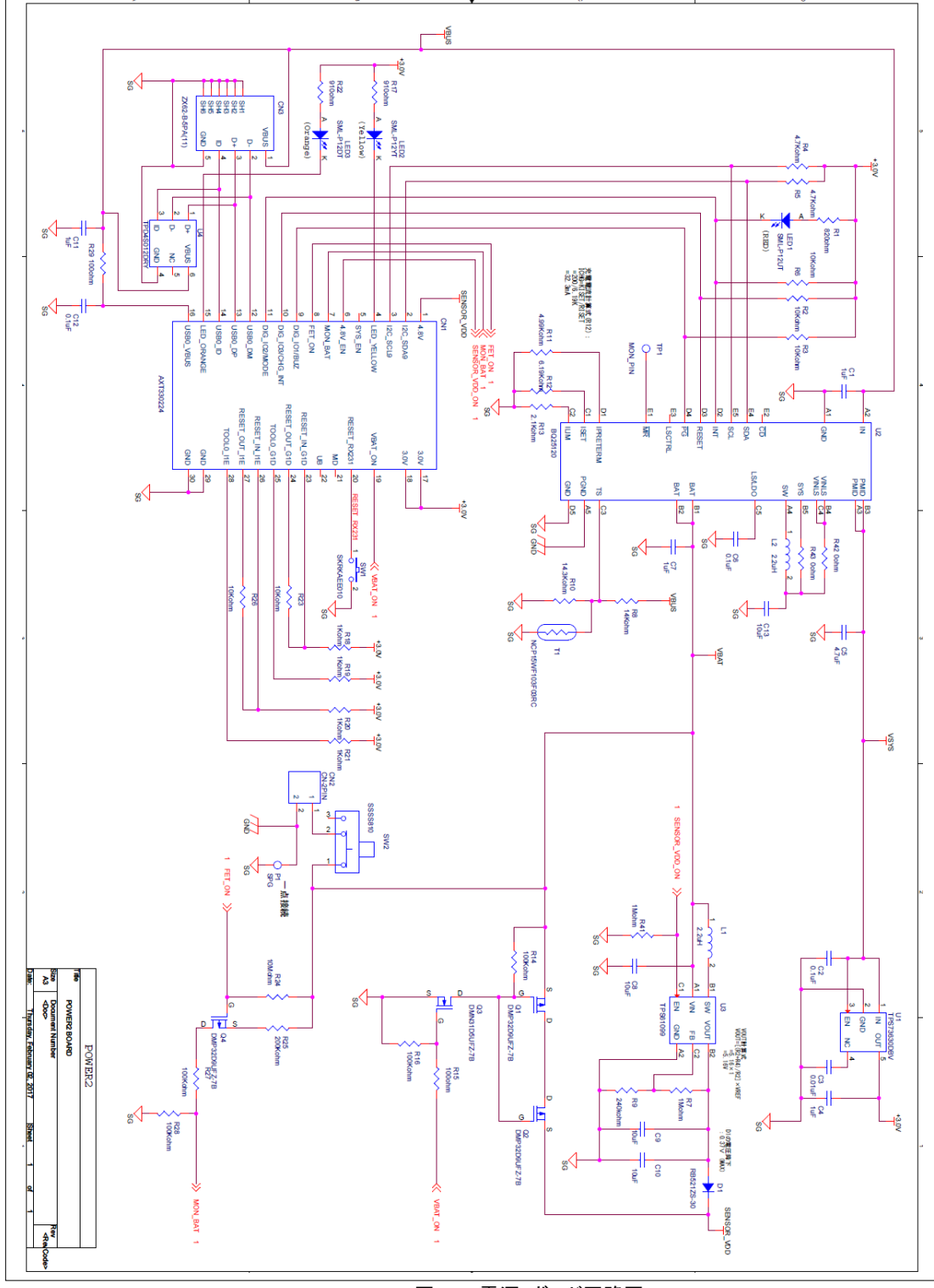

図 14 電源 ボード回路図

## 6.1.3 E1 アシストボード回路構成

デバッガE1と接続し、内部評価や内部情報の取り出しや内蔵フラッシュメモリ書き込み等を行うためのボードです。 以下に回路図を示します。

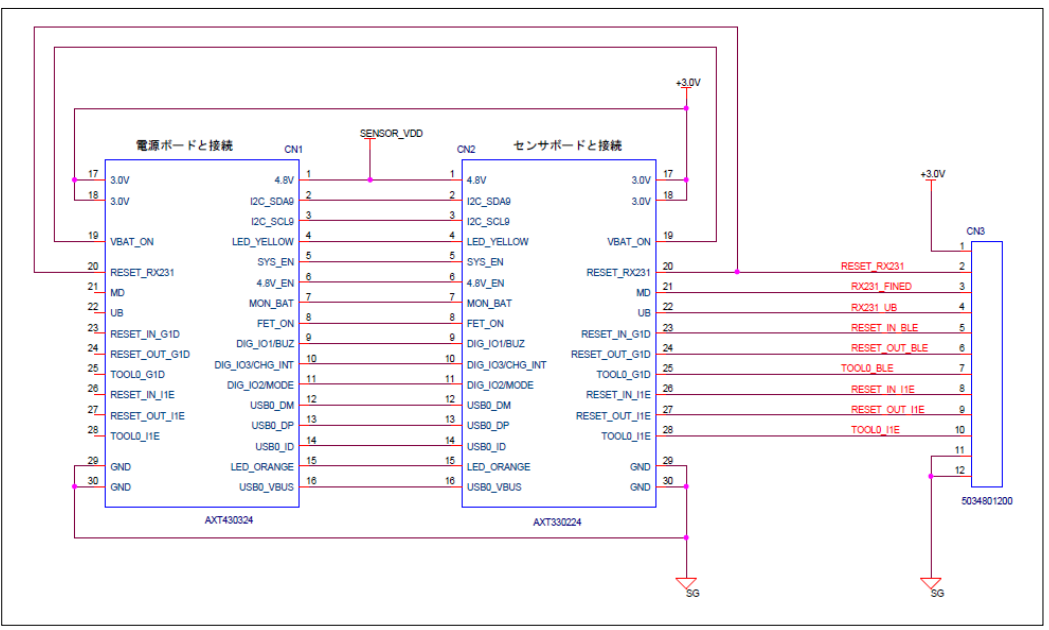

図 15 E1 アシストボード1回路図

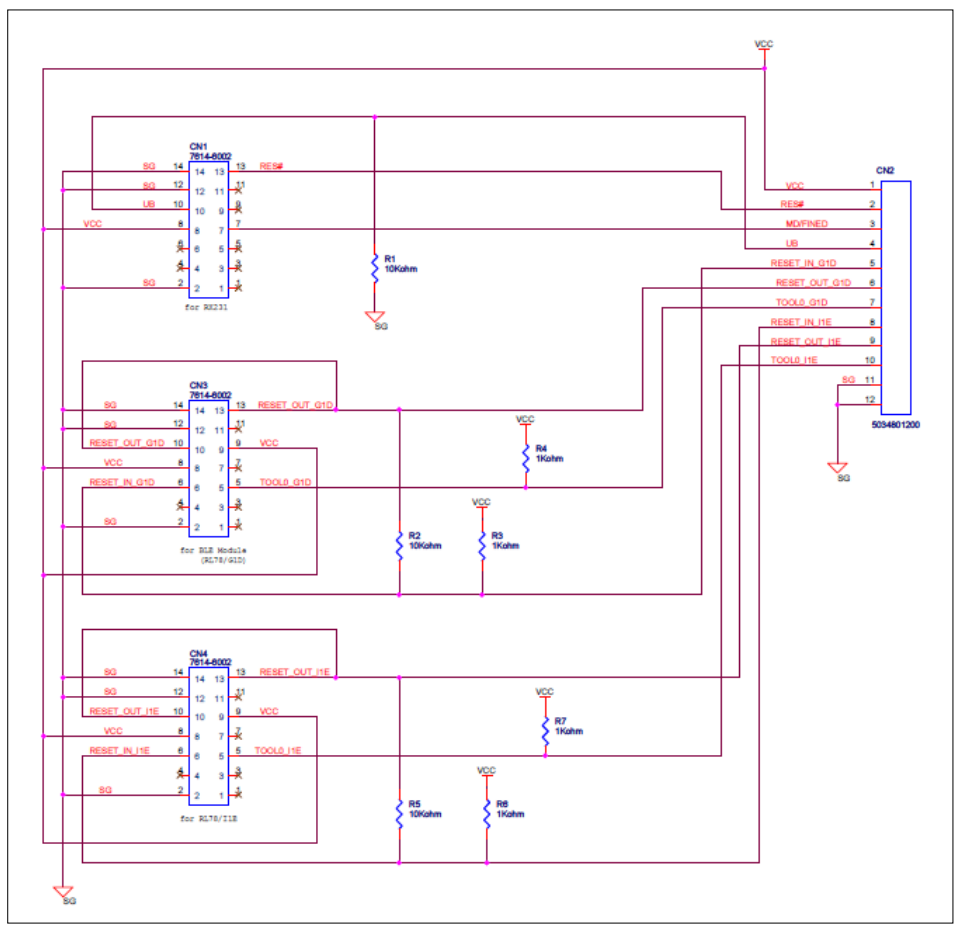

図 16 E1 アシストボード2回路図

## 7. サンプルソフトウェア

## 7.1 コンパイル、ビルド環境について

下記の環境でコンパイル、ビルドの確認を行っています。

#### 表 9 コンパイル、ビルド環境について

| OS         | Windows10 Enterprise 64bit              |
|------------|-----------------------------------------|
| SDK        | CS+ for CC V6.00                        |
| コンパイラ      | RL78 License Pack 1 Professional(CC-RL) |
| コンパイルオプション | CS+ デフォルト設定                             |

## 7.2 サンプルソフトウェアについて

本システムに付属するサンプルソフトウェアは、以下の4つになります。

- 1. RL78/I1Eのサンプルコード
- 2. RY7011(RL78/G1D)のサンプルファームウェア(G1D\_SN\_CCRL.hex)
- 3. Bluetooth<sup>®</sup> Low Energyで通信されたデータを受け取る、RL78/G1D 評価キット(RTK0EN0001D01001BZ)などに使用する為のRL78/G1Dのサンプルファームウェア(G1D\_AP\_CCRL.hex)
- 4. 対向側のRL78/G1D評価キットからUARTで受け取ったデータをグラフ表示するWindows PCのGUIサンプルファームウェア (EPEVK.exe)

# 7.3 RL78/I1E のサンプルコード(ソフトウェア)について

## 7.3.1 ファイル構成

## 下記に、RL78/I1Eサンプルソフトウェアのファイル構成を示します。

## 表 10 RL78/I1E サンプルコード ファイル一覧

| rce file nam e       | com m ents                                                                   |  |  |  |  |  |
|----------------------|------------------------------------------------------------------------------|--|--|--|--|--|
| cstart.asm           | — no change file — (created by code generator)                               |  |  |  |  |  |
| stk in it asm        | — no change file — (created by code generator)                               |  |  |  |  |  |
| iodefine.h           | — no change file — (created by code generator)                               |  |  |  |  |  |
| cg_src¥              |                                                                              |  |  |  |  |  |
| k og moin o          | m od ified ∶m a in (), R_M A N_U serIn it()                                  |  |  |  |  |  |
| r_cg_m a n.c         | added :r_m easure (), r_send ()                                              |  |  |  |  |  |
| r_cg_system in it c  | — no change file — (created by code generator)                               |  |  |  |  |  |
| r_cg_cgc.c           | — no change file — (created by code generator)                               |  |  |  |  |  |
| r_cg_cgc_user.c      | — no change file — (created by code generator)                               |  |  |  |  |  |
| r_cg_portc           | — no change file — (created by code generator)                               |  |  |  |  |  |
| r_cg_port_user.c     | — no change file — (created by code generator)                               |  |  |  |  |  |
| r_cg_pga_dsad.c      | — no change file — (created by code generator)                               |  |  |  |  |  |
| r_cg_pga_dsad_user.c | m od ified :r_pga_dsad_interrupt_conversion (), r_pga_dsad_interrupt_scan () |  |  |  |  |  |
| r_cg_cam p.c         | — no change file — (created by code generator)                               |  |  |  |  |  |
| r_cg_cam p_user.c    | — no change file — (created by code generator)                               |  |  |  |  |  |
| r_cg_dac.c           | — no change file — (created by code generator)                               |  |  |  |  |  |
| r_cg_dac_user.c      | — no change file — (created by code generator)                               |  |  |  |  |  |
| r_cg_sau.c           | — no change file — (created by code generator)                               |  |  |  |  |  |
|                      | added :R_CSI_putc0_getc (), R_ADXL362_w rite_verify(), R_ADXL362_beg in (),  |  |  |  |  |  |
| r_cg_sau_user.c      | R_ADXL362_end(), R_ADXL362_fifo_read()                                       |  |  |  |  |  |
| r_cg_intp.c          | — no change file — (created by code generator)                               |  |  |  |  |  |
| r_cg_intp_user.c     | m od ified :r_intc7_interrupt0                                               |  |  |  |  |  |
| r_cg_tau.c           | — no change file — (created by code generator)                               |  |  |  |  |  |
| r og tall llaara     | m od ified :r_tau1_channe10_interrupt(), r_tau1_channe11_interrupt(),        |  |  |  |  |  |
|                      | added ːr_w aiting_tm 100                                                     |  |  |  |  |  |
| r_cg_m acrod irver.h | — no change file — (created by code generator)                               |  |  |  |  |  |
| r_cg_userdefine.h    | added :m any defin ition                                                     |  |  |  |  |  |
| r_cg_cgc.h           | — no change file — (created by code generator)                               |  |  |  |  |  |
| r_cg_porth           | — no change file — (created by code generator)                               |  |  |  |  |  |
| r_cg_pga_dsad.h      | — no change file — (created by code generator)                               |  |  |  |  |  |
| r_cg_cam p.h         | — no change file — (created by code generator)                               |  |  |  |  |  |
| r_cg_dac.h           | — no change file — (created by code generator)                               |  |  |  |  |  |
| r_cg_sau.h           | added :proto-type definition                                                 |  |  |  |  |  |
| r_cg_intp.h          | — no change file — (created by code generator)                               |  |  |  |  |  |
| r_cg_tau.h           | added :proto-type defin ition                                                |  |  |  |  |  |

## 7.3.2 コード生成ツールでの生成仕様

#### (1) 共通クロック発生回路設定

| クロック設定 ブロック図 オンチップ・デバッグ設定 リセット         | 要因確認 安全機能            | 設定 データ・フラッジ    | 22                     |  |  |
|----------------------------------------|----------------------|----------------|------------------------|--|--|
| - VDD設定                                |                      |                |                        |  |  |
| ○ 高速メイン・モード 4.0(V) ≦ VDD ≦ 5.5(V)      |                      |                |                        |  |  |
| ● 高速メイン・モード 2.7(V) ≦ VDD ≦ 5.5(V)      |                      |                |                        |  |  |
| ○ 高速メイン・モード 2.4(V) ≦ VDD ≦ 5.5(V)      |                      |                |                        |  |  |
| -メイン・システム・クロック(fMAIN)ソースの設定            |                      |                |                        |  |  |
| ○ 高速オンチップ・オシレータ・クロック(fHOCO)            | ○ PLL出力クロック(fF       | YLL)           | ● 高速システム・クロック(fMX)     |  |  |
| - 24ビットム Σ A/ Dコンバータの動作クロック(fDSAD)ソースの | D設定                  |                |                        |  |  |
| ○ 高速オンチップ・オシレータ・クロック(fHOCO)            | ○ PLL出力クロック(fF       | PLL/2)         | ● 高速システム・クロック(fMX)     |  |  |
| - RTCの動作クロック(fRTC)ソースの設定               |                      |                |                        |  |  |
| ● 停止                                   | ○ 高速オンチップ・オシ         | ノレータ・クロック(fHOO | CO) ○ 高速システム・クロック(fMX) |  |  |
| -高速オンチップ・オシレータ・クロック(fHOCO)設定           |                      |                |                        |  |  |
| □ 動作 □ 周波数                             | 32                   | V              | (MHz)                  |  |  |
| 高速システム・クロック(fMX)設定                     |                      |                |                        |  |  |
| ☑ 動作                                   |                      |                |                        |  |  |
| ● X1発振(fX)                             | ○ 外部クロック入力(f         | EX)            |                        |  |  |
| 周波数                                    | 8 (M                 |                | (MHz)                  |  |  |
| 発振安定時間                                 | 2^18/fX ~ 32768 (µs) |                | ίμs)                   |  |  |
| PLL出力クロック(fPLL)設定                      |                      |                |                        |  |  |
| 周波数                                    | 64                   |                | (MHz)                  |  |  |
| <br> -24ビットムΣA/ Dコンバータの動作クロック(fDSAD)設定 |                      |                |                        |  |  |
| 周波数                                    | 8                    |                | (MHz)                  |  |  |
| - 低速内蔵発振りロック(fll)設定                    | ·                    | ,              |                        |  |  |
| 周波数                                    | 15                   |                | (kHz)                  |  |  |
| - RTCの動作クロック(fRTC)設定                   | ·                    |                |                        |  |  |
| 周波数                                    | 32.787               | (              | (kHz)                  |  |  |
| - RTC/インターバルタイマ/タイマ RJ動作クロックの設定        |                      |                |                        |  |  |
| RTC/インターバルタイマ/タイマRJ動作クロック              | fIL 🗸                | 15 (           | (kHz)                  |  |  |
|                                        |                      |                |                        |  |  |
| CPUと周辺クロック(fCLK)                       | fMX 🗸                | 8000           | (kHz)                  |  |  |
|                                        | ·]                   |                |                        |  |  |
|                                        |                      |                |                        |  |  |
|                                        |                      |                |                        |  |  |

図 17 コード生成ツール クロック設定

#### (2) ポート制御設定

| Port1 Port4 Por<br>P10                     | rt12 Port13 |        |           |            |        |        |
|--------------------------------------------|-------------|--------|-----------|------------|--------|--------|
| <ul> <li>● 使用しない</li> <li>P11</li> </ul>   | 🔾 እታ 😲      | 〇 出力 😲 | 🗌 内蔵ブルアップ |            | 🗌 N-ch | 1を出力   |
| ● 使用しない<br>_P12 _                          | 🔾 እታ 😲      | 〇 出力 😲 | 🗌 内蔵ブルアップ | 🔲 ΤΤΙ/Ϋ»ファ | 🗌 N-ch | 1を出力   |
| <ul> <li>● 使用しない</li> <li>- P13</li> </ul> | 🔾 እታ 😲      | 〇 出力 😲 | 🗌 内蔵ブルアップ | 🔲 ΤΤΙ/Ϋνファ | 🗌 N-ch | 1を出力   |
| <ul> <li>● 使用しない</li> <li>P14</li> </ul>   | 🔾 እታ 😲      | 〇 出力 😲 | 🗌 内蔵プルアップ |            | 🗌 N-ch | 1を出力   |
| <ul> <li>● 使用しない</li> <li>P15</li> </ul>   | 🔾 እታ 😲      | 〇 出力 😲 | 🗹 内蔵プルアップ | 🔲 ΤΤΙ/Ϋ»ファ | 🗌 N-ch | 1を出力   |
| <ul> <li>● 使用しない</li> <li>- P16</li> </ul> | 🔾 እታ 😲      | 〇 出力 😲 | 🗌 内蔵プルアップ | 🔲 ΤΤΙ/Ϋνファ | 🗌 N-ch | 1を出力   |
| <ul> <li>● 使用しない</li> <li>- P17</li> </ul> | 🔾 እታ 😲      | 〇 出力 😲 |           |            |        | 1を出力   |
| ○ 使用しない                                    | 〇入力         | ◉ 出力   |           |            |        | ☑ 1を出力 |

図 18 コード生成ツール ポート制御設定

(3) タイマアレイユニット設定

| 【一般設定】                                        |
|-----------------------------------------------|
| タイマ・アレイ・ユニット0 <u>タイマ・アレイ・ユニット1</u>            |
| 一般設定 チャネル0 チャネル1                              |
|                                               |
|                                               |
|                                               |
| 【チャネル0】<br>タイマ・アレイ・ユニット0 <u>タイマ・アレイ・ユニット1</u> |
| 一般設定 チャネル0 チャネル1                              |
| -インターバル・タイマ設定                                 |
| インターバル時間(16ビット) 100 µs ~ (実際の値:100)           |
| □ カウント開始時にINTTM10割り込みを発生する                    |
| -割り込み設定                                       |
| ✓ タイマ・チャネル0のカウント完了で割り込み発生(INTTM10)            |
| 優先順位<br>レベル2 ~                                |
|                                               |
| 【チャネル1】                                       |
| タイマ・アレイ・ユニット0 <u>タイマ・アレイ・ユニット1</u>            |
| 一般設定 チャネル0 <u>チャネル1</u>                       |
| - 方形波幅設定                                      |
| 方形波幅     2.5     ms → (実際の値: 2.5)             |
| □ カウント開始時にINTTM11を発生し、タイマ出力を反転する              |
| - 出力設定                                        |
| 初期出力値 0 ~                                     |
| 方形法幅波形                                        |
|                                               |
| TCR11<br>(TDR11 = 0x4E1F)                     |
|                                               |
|                                               |
|                                               |
|                                               |
|                                               |
| TO11                                          |
|                                               |
|                                               |
| 周期 = 5 (ms)                                   |
| - 割り込み設定                                      |
| ✓ タイマ・チャネル1のカウント完了で割り込み発生(INTTM11)            |
|                                               |
|                                               |
| 図 19 コート生成ツール ダイマ設定                           |

(4) PGA+⊿ΣADC設定

共通設定

| 六通改足       |                            |            |        |          |          |     |                 |
|------------|----------------------------|------------|--------|----------|----------|-----|-----------------|
| 共通設定       | マルチプレクサ0                   | マルチプレクサ1   | マルチプ   | レクサ2     | マルチプレクサ3 | 温度セ | ッサ              |
| -動作設定、     |                            |            |        |          |          |     |                 |
| ○ 使用       | 見しない                       |            |        | ◉ 使閉     | 用する      |     |                 |
| -使用マルチ     | プレクサ設定 ――                  |            |        |          |          |     |                 |
| ☑ マル       | チプレクサ0                     | 入:<br>入:   | カモード   | 差動       |          | ~   |                 |
| 🗹 マル       | チプレクサ1                     | 入:<br>入:   | カモード   | 差動       |          | ~   |                 |
| עד 🗌       | チプレクサ2                     | 入:         | カモード   | 差動       |          | ~   |                 |
| עד 🗌       | チプレクサ3                     | 入:         | カモード   | 差動       |          | ~   | 動作 <del>1</del> |
| 🗌 温厚       | きセンサ                       | 入:         | カモード   | 差動       |          |     |                 |
| -電源設定・     |                            |            |        |          |          |     |                 |
| SBIASE     | 出力電圧                       |            |        | 0.5      |          | ~   | (V)             |
| _動作り口ック    | 7設定                        |            |        |          |          |     |                 |
| 動作り口       | <br>]ック                    |            |        | 4(fDS)   | AD/2)    |     | (MHz)           |
| 胡椒白椒       | 继续毁亡                       |            |        |          |          |     |                 |
|            |                            |            |        |          |          |     |                 |
| ● 1史月      | HU/ali                     |            |        | () 1更F   | Ħ9ᢒ      |     |                 |
| - Δ Σ Α/DΒ | レバータ動作モー                   | ド設定        |        |          |          |     |                 |
| ◉ 通常       | 鋤作                         |            |        | לים 🔿    | ・パワーモード  |     |                 |
|            | い                          | 4 E.A      |        |          |          |     |                 |
| -AZA/D     | レバイニタ(第19日ドウノ<br>レナニートル 12 | JERNE      |        | <u> </u> |          |     |                 |
| ע 🖲        | トワェアトリカ                    |            |        | OV-      | -ドワェアトリカ |     |                 |
| -オートスキャ    | シモード設定 —                   |            |        |          |          |     |                 |
| ○ 連約       | 売スキャン                      |            |        | € ف      | バルスキャン   |     |                 |
|            | 定                          |            |        |          |          |     |                 |
| Δ Δ        | ~<br>E A/Dの変換割り            | 込み許可(INTDS | AD)    |          |          |     |                 |
| 優先順        | 位                          |            |        | レベル      | 1        | ~   |                 |
|            | E A/Dのスキャン書                | 卿込み許可(INT  | DSADS) |          |          |     |                 |
| 優先順        | 位                          |            |        | レベル      | 2        | ~   |                 |
|            |                            |            |        |          |          |     |                 |

図 20 コード生成ツール ⊿∑ADC設定1

| マルチプレクサ0                                                                                                    |                                                                                                    |
|----------------------------------------------------------------------------------------------------|----------------------------------------------------------------------------------------------------|
| 共通設定 マルチプレクサ0                                                                                                    | マルチプレクサ1 マルチプレクサ2 マルチプレクサ3 温度センサ                                                                                                    |
| - PGA設定                                                                                                    |                                                                                                    |
| -ゲイン設定                                                                                                    |                                                                                                    |
| GSET1                                                                                                    | 1 v (倍) G_TOTAL                                                                                                    |
| GSET2                                                                                                    | 1 (倍) PGA0P ◎ Gsett Gsett Gsett                                                                                                    |
| -オフセット調整電圧設定                                                                                                    |                                                                                                    |
| 16                                                                                                    | PGAON OFfset                                                                                                    |
| - Δ Σ A/Dコンバータ設定                                                                                                    |                                                                                                    |
| オーバ・サンプロングド                                                                                                    | <b>510</b>                                                                                                    |
|                                                                                                    |                                                                                                    |
| 870変換回数                                                                                                    | PGA0CTL2レジスタの設定値で1~255回をリニアに指定                                                                                                    |
|                                                                                                    | 1 (Count)                                                                                                    |
| 平均化処理                                                                                                    | 平 http://www.setabolica.com/www.setabolica.com/wwww.setabolica.com/www.setabolica.com/www.setabolica.com/wwww.setabolica.com/www.setabolica.com/www.setabolica.com/www.setabolica.com/www.setabolica.com/www.setabolica.com/www.setabolica.com/www.setabolica.com/www.setabolica.com/www.setabolica.com/www.setabolica.com/wwww.setaboli |
| 平均化デーク数                                                                                                    |                                                                                                    |
| <ul> <li>共通設定</li> <li>マルチブレクサ0</li> <li>- PGA設定</li> <li>- ゲイン設定</li> <li>GSET1</li> <li>GSET2</li> <li>- オフセット調整電圧設定</li> </ul> | マルチブレクサ1     マルチブレクサ2     マルチブレクサ3     温度センサ       1     (倍)     Grotal       1     (倍)     Geetring       F     Geetring     Geetring                                                                                                    |
| 16                                                                                                    | D (mV)                                                                                                    |
| - Δ Σ Α/Dコンバータ設定 —                                                                                                    |                                                                                                    |
| オーバ・サンプリング比                                                                                                    | 512 ジョン データ・レート 1953.13 (sps)                                                                                                    |
| A/D変換回数                                                                                                    | PGA0CTL2レジスタの設定値で1~255回をリニアに指定       1       1                                                                                                    |
| 平均化加强                                                                                                    |                                                                                                    |
| 下均に必理                                                                                                    | 半均比処理を行わない ~                                                                                                    |
| 十四川ビナーク奴                                                                                                    | 8                                                                                                    |
|                                                                                                    | 図 21 コード生成ツール ⊿ΣADC設定2                                                                                                    |

#### (5) コンフィギュアラブルアンプ設定

| 🐻 コードを生成する   🚣 💲                         | 💷 🙆 🖏 🚳 💷 🦚 4          | D) & 🚣 💁 🛝 🖉 📠 😂 💕 🗋 |
|------------------------------------------|------------------------|----------------------|
| <u>共通設定</u> AMP0 AMP1                    | AMP2                   |                      |
| ○使用しない                                   | ۲                      | )使用する                |
| 使用オペアンプ設定 ―――                            |                        |                      |
| AMP0                                     | AMP1                   | AMP2                 |
| MP0                                      |                        |                      |
| 共通設定 AMPO AMP                            | 1 AMP2                 |                      |
| 動作モード設定 ―――<br>○ ノーマル・モード                |                        | Intal=k.             |
| スイッチ設定 ――――                              |                        |                      |
|                                          |                        |                      |
| ANX1                                     | o                      |                      |
| ANX0                                     |                        |                      |
| D/A コンバータ                                |                        | + AMP0 + • O AMP00   |
| ANX1                                     |                        |                      |
| ANX0                                     | 0                      | ANX0                 |
|                                          |                        |                      |
| +入力設定                                    |                        |                      |
| ANX1                                     | ANX0                   |                      |
| -人刀設定                                    |                        | □ ボルテージ・フォロア回路を構成 🗿  |
| 出力設定                                     |                        |                      |
| ANX1                                     | ANX0                   |                      |
|                                          |                        |                      |
| MP1<br>timea⇔ Ampo Amp                   | 1 AMP2                 |                      |
| () () () () () () () () () () () () () ( | 5                      |                      |
| ○ ノーマル・モード                               |                        | ● ハイスピード・モード         |
| スイッチ設定                                   |                        |                      |
|                                          |                        |                      |
| ANX3(AMP10)                              |                        |                      |
| ANX2                                     | <b>○</b> → <b>~</b> •→ |                      |
| ANX1                                     | <b>⊘</b> —∽ ∽—●        |                      |
| ANX0                                     | <b>○</b> →             |                      |

D/A コンバータ AMP10 AMPT ANX3(AMP10) 0 ANX3(AMP10) 0 ANX2 0 -0 ANX2 ANX1 0 -0 ANX1 ANX0 ANX0 -0 \_+入力設定 \_\_\_\_ 🗌 ANX2 😲 👘 🗌 ANX1 😲 🗌 ANX3 💽 🗌 ANXO 😲 (DAモジュールを設定してください) 🗹 D/A コンバータ --入力設定 — ANX3 ANX2 ANX1 ANX0 🗌 ボルテージ・フォロア回路を構成 🔒 -出力設定 -ANX1 ANX0 ANX2 🖂 ANX3

図 22 コード生成ツール コンフィグアラブルアンプ設定

(6) DAコンバータ設定

| ○ 使用しない                       | <ul> <li>使用する</li> </ul>            |
|-------------------------------|-------------------------------------|
|                               |                                     |
| <ul> <li>シフトウェアトリガ</li> </ul> | ○ ハードウェアトリガ                         |
| _ 分解能設定                       |                                     |
|                               | ○ 8ビット                              |
|                               |                                     |
|                               |                                     |
| AVDD                          | O D/ AJJ/1-9用MIP基準電圧(VREFDA)(1.45V) |
| _ 変換値設定                       |                                     |
| 変換値 2048                      | 2.5 (V)                             |
| 図 23                          |                                     |

※ソースコードでは変換値2048を使用せず、r\_cg\_main.c 64行目で定義しているv\_dacを代入しています。

(7) シリアルアレイユニット設定

| チャネル設定            |                |        |              |          |   |
|-------------------|----------------|--------|--------------|----------|---|
| シリアル・アレイ・ユ        | <u>=&gt;+0</u> |        |              |          |   |
| <u>チャネル</u> UART0 | UART1          | CSI00  | CSI01 IC00 I | IC01     |   |
| - 機能              | SU.,           | 1.55   |              | menning. |   |
| チャネル0             | CSI00          | ~      | 送信/受信機       | 能        | ~ |
| チャネル1             | 使用しない          | ~      |              |          |   |
| チャネル2             | UART1          | $\sim$ | 送信/受信機       | 能        | ~ |
| チャネル3             | 使用しない          | $\sim$ |              |          |   |
|                   |                |        |              |          |   |

| UART1設定1                             |                                   |
|--------------------------------------|-----------------------------------|
| <u>シリアル・アレイ・ユニット0</u>                |                                   |
| チャネル UARTO UARTI CSIOO CSIO1 ICOO IC | 01                                |
| 受信 送信                                |                                   |
| -データ・ビット長設定                          |                                   |
| ○ 7ビット                               | <ul> <li>8ビット</li> </ul>          |
| -データ転送方向設定                           |                                   |
| ● LSB                                | ⊖ MSB                             |
| -/灲ティ設定                              |                                   |
| ● パリティなし ○ 0パリティ                     | ○ 奇数パリティ ○ 偶数パリティ                 |
| - ストップ・ビット長設定                        |                                   |
|                                      |                                   |
| -受信データ・レベル設定                         |                                   |
| ● 標準                                 |                                   |
| - 転送レート設定                            |                                   |
| ボー・レート                               | 250000 V (bps)                    |
|                                      | (誤差:+0.00%許容最小:-4.64%許容最大:+4.58%) |
| -割り込み設定                              |                                   |
| 受信完了割り込み設定(INTSR1)                   | レベル2 ~                            |
| □ エラー割り込み設定(INTSRE1)                 | レベル3(低優先順位) 🗸                     |
| -コールバック機能設定                          |                                   |
| □ 受信完了                               | □ I <sup>5~</sup>                 |
|                                      |                                   |

図 24 コード生成ツール シリアルアレイユニット設定1

| UART1設定2                                                                                                    |                                                                                                    |
|----------------------------------------------------------------------------------------------------|----------------------------------------------------------------------------------------------------|
| シリアル・アレイ・ユニットロ                                                                                                    |                                                                                                    |
| チャネル UARTO UART1 CSI00 CSI01 IC00                                                                                                    | IIC01                                                                                                    |
| 受信送信                                                                                                    |                                                                                                    |
|                                                                                                    |                                                                                                    |
| ○ シングル転送モード                                                                                                    | ● 連続転送モード                                                                                                    |
| _データ・ドット長設定                                                                                                    |                                                                                                    |
| 0 7˻F                                                                                                    | <ul> <li>8ビット</li> </ul>                                                                                                    |
| _データ転送方向設定                                                                                                    |                                                                                                    |
| ● LSB                                                                                                    | ⊖ MSB                                                                                                    |
|                                                                                                    |                                                                                                    |
|                                                                                                    | ○ 奇数パリティ ○ 偶数パリティ                                                                                                    |
| - 7 トップ・ビット 単設定                                                                                                    | 0                                                                                                    |
| ● 1Pwk                                                                                                    | ○ 2Ĕット                                                                                                    |
| 受信式にないた。                                                                                                    | 0.001                                                                                                    |
|                                                                                                    |                                                                                                    |
|                                                                                                    | 0 /2.44                                                                                                    |
|                                                                                                    | 250000                                                                                                    |
| ж-• v-к                                                                                                    |                                                                                                    |
| -割り込み設定                                                                                                    |                                                                                                    |
| 送信完了割り込み設定(INTST1)                                                                                                    | レベル2 ~                                                                                                    |
| - コールバック機能設定                                                                                                    |                                                                                                    |
|                                                                                                    |                                                                                                    |
|                                                                                                    |                                                                                                    |
| CSI00設定                                                                                                    |                                                                                                    |
| シリアル・アレイ・ユニット0                                                                                                    |                                                                                                    |
| チャネル UARTO UARTI CSIOO CSIO1 ICOO I                                                                                                    | IC01                                                                                                    |
| 転送モード設定                                                                                                    |                                                                                                    |
| ● シングル転送モード                                                                                                    | ○ 連続転送モード                                                                                                    |
| -データ長設定                                                                                                    |                                                                                                    |
| <ul> <li>7ビット</li> </ul>                                                                                                    | <ul> <li>8ビット</li> </ul>                                                                                                    |
| -データ転送方向設定                                                                                                    |                                                                                                    |
| ⊖ LSB                                                                                                    | MSB                                                                                                    |
| -SSI00端子使用設定                                                                                                    |                                                                                                    |
| ◎ 使用しない                                                                                                    | 🔾 使用する 🦺                                                                                                    |
|                                                                                                    |                                                                                                    |
| - テーダ达支1言ダ1ミンク設定<br>(下図けデーカ転送方向がMSBの場合)                                                                                                    |                                                                                                    |
| 0 \$171                                                                                                    | ○ タイフ2                                                                                                    |
|                                                                                                    |                                                                                                    |
|                                                                                                    |                                                                                                    |
|                                                                                                    |                                                                                                    |
| Sip入力タイミング <u>+ + + + + + + + + + + + + + + + + + +</u>                                                                                                    | Sip入力タイミング + + + + + + + + +                                                                                                    |
| Sip入力タイミング <u>† † † † † † † † †</u><br>〇 タイブ3                                                                                                    | SID入力タイミング + + + + + + + + + + + + + + + + + + +                                                                                                    |
| Sip入力タイミング + + + + + + + + + + + + + + + + + + +                                                                                                    | SIPAJ94≥20 + + + + + + + + +<br>● タイプ4<br>Sockp                                                                                                    |
| Sip入力タイミング     + + + + + + + + + +       O タイブ3       Sip入力タイミング       Sip入力タイミング       Tor Tor Xor Xor Xor Xor Xor Xor Xor Xor Xor X                                                                                                    | SIp入力タイミング + + + + + + + +<br>の タイブ4<br>SCKp<br>SDp<br>SIp入力タイミング + + + + + + + + +                                                                                                    |
| Sip入力タイミング         A th Acce Acce Acce Acce Acce Acce Acce Acc                                                                                                    | Sip入力タイミング     + + + + + + + + + +       ● タイプ4       SCKp       You You You You You You You You You You                                                                                                    |
| Sip入力タイミング     1     1     1     1     1     1     1     1     1     1     1     1     1     1     1     1     1     1     1     1     1     1     1     1     1     1     1     1     1     1     1     1     1     1     1     1     1     1     1     1     1     1     1     1     1     1     1     1     1     1     1     1     1     1     1     1     1     1     1     1     1     1     1     1     1     1     1     1     1     1     1     1     1     1     1     1     1     1     1     1     1     1     1     1     1     1     1     1     1     1     1     1     1     1     1     1     1     1     1     1     1     1     1     1     1     1     1     1     1     1     1     1     1     1     1     1     1     1     1     1     1     1     1     1     1     1     1     1     1     1     1     1     1     1 | SIp入力タイミング     + + + + + + + + +       ● タイプ4       SCKp       SOp       「100 Toos Yous Yous Yous You You       SIp入力タイミング       + + + + + + + +       (100 Toos Yous You You You       SIp入力タイミング       + + + + + + + +       (100 Toos You You You You You You You You You You |
| Sip入力タイミング     1     1     1     1     1     1     1     1     1     1     1     1     1     1     1     1     1     1     1     1     1     1     1     1     1     1     1     1     1     1     1     1     1     1     1     1     1     1     1     1     1     1     1     1     1     1     1     1     1     1     1     1     1     1     1     1     1     1     1     1     1     1     1     1     1     1     1     1     1     1     1     1     1     1     1     1     1     1     1     1     1     1     1     1     1     1     1     1     1     1     1     1     1     1     1     1     1     1     1     1     1     1     1     1     1     1     1     1     1     1     1     1     1     1     1     1     1     1     1     1     1     1     1     1     1     1     1     1     1     1     1     1     1     1 | SIP入力タイミング + + + + + + + + +<br>● タイプ4<br>SCKp <u>100 X00 X00 X00 X00 X00 X00 X00 X00 X00 </u>                                                                                                    |
| Sip入力タイミング     1     1     1     1     1     1     1     1     1     1     1     1     1     1     1     1     1     1     1     1     1     1     1     1     1     1     1     1     1     1     1     1     1     1     1     1     1     1     1     1     1     1     1     1     1     1     1     1     1     1     1     1     1     1     1     1     1     1     1     1     1     1     1     1     1     1     1     1     1     1     1     1     1     1     1     1     1     1     1     1     1     1     1     1     1     1     1     1     1     1     1     1     1     1     1     1     1     1     1     1     1     1     1     1     1     1     1     1     1     1     1     1     1     1     1     1     1     1     1     1     1     1     1     1     1     1     1     1     1     1     1     1     1     1 | Sip入力タイミング       + + + + + + + + +         ● タイプ4         SCKp         SOp                                                                                                    |
| Sip入力タイミング     1 + + + + + + + + + + +       ○ タイブ3       SCKp       Sip入力タイミング       Yor Yoe Yoe Yoe Yoe Yoe Yoe Yoe Yoe Yoe Yoe                                                                                                    | SIp入力タイミング     + + + + + + + + +       ● タイプ4       SCKp       SOp       メロ メロ メロ メロ メロ メロ メロ メロ メロ メロ メロ メロ メロ メ                                                                                                    |
| Sip入力タイミング     1     1     1     1     1     1     1     1     1     1     1     1     1     1     1     1     1     1     1     1     1     1     1     1     1     1     1     1     1     1     1     1     1     1     1     1     1     1     1     1     1     1     1     1     1     1     1     1     1     1     1     1     1     1     1     1     1     1     1     1     1     1     1     1     1     1     1     1     1     1     1     1     1     1     1     1     1     1     1     1     1     1     1     1     1     1     1     1     1     1     1     1     1     1     1     1     1     1     1     1     1     1     1     1     1     1     1     1     1     1     1     1     1     1     1     1     1     1     1     1     1     1     1     1     1     1     1     1     1     1     1     1     1     1 | SIp入力タイミング       + + + + + + + + +         ● タイプ4         SOp <u>100 Yos Yos Yos Yos Yos Yos Yos</u> SIp入力タイミング       + + + + + + + +         (内部クロック(マスタ)       >         500000       >         (bps)       (実際の値: 500000)                                                     |
| Sip入力タイミング     1 + + + + + + + + + + +       ○ タイブ3       Sokp       Sop       Sip入力タイミング       Yor Yos Yos Yos Yos Yos Yos Yos Yos Yos Yos                                                                                                    | SIP入力タイミング     + + + + + + + + +       ● タイプ4       SCKp       SOp     X @ X @ X @ X @ X @ X @ X @ X @ X @ X @                                                                                                    |

図 25 コード生成ツール シリアルアレイユニット設定2

(8)割り込み設定

|                      | 図 26                                                                                                    | コード生成ツ-   | -ル 割り込 | み設定  |             |        |
|----------------------|----------------------------------------------------------------------------------------------------|-----------|--------|------|-------------|--------|
| -INTP7 設定<br>☑ INTP7 | 有效                                                                                                    | カエッジ 立下りエ | ッジ 〜   | 優先順位 | レベル8(低優先順位) | ~      |
| -INTP6 設定<br>□ INTP6 | <ul> <li>1</li> <li>1</li></ul> | カエッジ 立下りエ | ッジ 🗸   | 優先順位 | レベル3(低優先順位) | $\sim$ |
| -INTP5 設定<br>INTP5   | •         有效                                                                                                    | bエッジ 立下りエ | ッジ 🗸   | 優先順位 | レベル3(低優先順位) | $\sim$ |
| -INTP4 設定<br>□ INTP4 | <ul> <li>有效</li> </ul>                                                                                                    | カエッジ 立下りエ | ッジ 🗸   | 優先順位 | レベル3(低優先順位) | ~      |
| -INTP3 設定<br>□ INTP3 | <ul> <li>有效</li> </ul>                                                                                                    | カエッジ 立下りエ | ッジ 🗸   | 優先順位 | レベル3(低優先順位) | ~      |
| -INTP2 設定<br>□ INTP2 | <ul> <li>有效</li> </ul>                                                                                                    | カエッジ 立下りエ | ッジ 🗸   | 優先順位 | レベル3(低優先順位) | ~      |
| -INTP1 設定<br>□ INTP1 | <ul> <li>有效</li> </ul>                                                                                                    | 加ッジ 立下りエ  | yÿ 🗸   | 優先順位 | レベル3(低優先順位) | ~      |
| -INTP0 設定<br>☑ INTP0 | 有效                                                                                                    | カエッジ 立下りエ | ッジ 〜   | 優先順位 | レベル8(低優先順位) | ~      |

## 7.4 動作について

## 7.4.1 動作環境

以下にシステム全体の動作するイメージ図を示します。

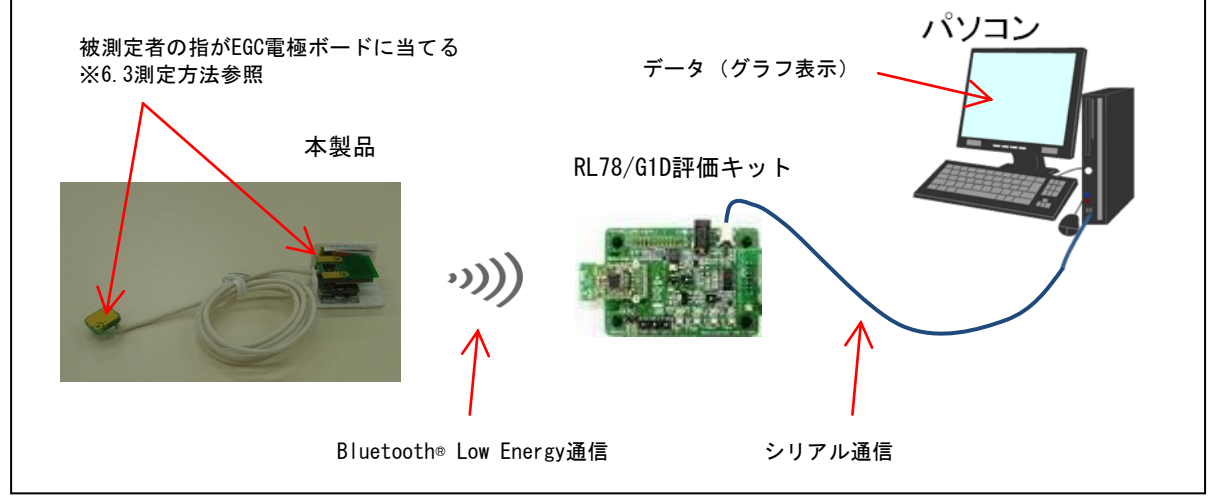

#### 図 27 動作環境

#### 7.4.2 通信ボーレート設定、パケットフォーマット

以下にボード内部で使われているRL78/I1E - RY7011間と、対向のRL78/G1D 評価キット(RTK0EN0001D01001BZ)で使用 するRL78/G1Dから出力されるシリアル通信のボーレートと設定と、パケットフォーマットについて以下に示します。

RY7011では、RL78/I1Eから受信した以下のパケットフォーマットを、Bluetooth® Low Energy通信で対向側へと送信をしています。対向側のRL78/G1Dから出力されるパケットフォーマットもRY7011に対する入力と同一になります。

パケットには、心電と脈波のデータと、加速度のデータが含まれます。心電と脈波は、1パケット内に2セットのデータ、加速度 はX/Y/Zで1セットのデータになります。つまり、心電と脈波のサンプリングスピードの半分までしか加速度センサの値を伝送する 事はできません。

本パケットは、main関数内のL.114~L115でbtxd1というUART送信バッファに使用する配列になります。

パソコンからASCIIで'B'を送信すると、以下のパケットを受信します。'E'を送信すると停止します。

| 通信部             | 通信種別 | ボーレート[bps] | その他                       |
|-----------------|------|------------|---------------------------|
| RL78/I1E-RY7011 | UART | 250,000    | 8b it /LSB F irst /パリティ無し |
| 対向RL78/G1Dからの出力 | UART | 3,000,000  | 8bit /LSB First /パリティ無し   |

表 11 通信設定

表 12 パケットフォーマット

| 1      | 2      | 3                | 4                       | 5                  | 6                  | 7                     | 8                  | 9                  | 10        |
|--------|--------|------------------|-------------------------|--------------------|--------------------|-----------------------|--------------------|--------------------|-----------|
| STX    | Length | Serial<br>Number | LED mode                | LED DAC(L)         | LED DAC(H)         | Sampling<br>Time (ms) | PPG (L)            | PPG(M)             | PPG(H)    |
| 0xFF   | 20     | Uint8            | 0 : Battery<br>1 : 4.8V | Uint16             |                    | Uint8                 | Int24              |                    |           |
|        |        |                  |                         |                    |                    |                       |                    |                    |           |
| 11     | 12     | 13               | 14                      | 15                 | 16                 | 17                    | 18                 | 19                 | 20        |
| ECG(L) | ECG(M) | ECG(H)           | Acc. Meter<br>X(L)      | Acc. Meter<br>X(H) | Acc. Meter<br>Y(L) | Acc. Meter<br>Y(H)    | Acc. Meter<br>Z(L) | Acc. Meter<br>Z(H) | Check SUM |
| Int24  |        |                  | Int16                   |                    | Int16              |                       | Int16              |                    | uint8_t   |

※1~19バイトを単純加算した下位8bitをCheck SUMとしています。

#### 7.4.3 RY7011 と対向の RL78/G1D の動作について

サンプルとして付属するBluetooth® Low Energy通信のソフトウェアに関して、センサボードのRY7011と対向のRL78/G1D間の 動作について以下に示します。

BD addressは下記に固定されていて、RY7011側は電源投入と同時に自動的にAdvertiseを開始し、RL78/G1D 側は、電源投入と同時にRY7011側のアドレスを探し、connectするシーケンスが走ります。何らかの要因によってBluetooth® Low Energy通信が未接続になった際には、RY7011側は自動的に再度advertise開始、RL78/G1D側は再度connectを行います。

| RY7011(センサボード)側  | {0x01, 0x00, 0x10, 0x50, 0x90, 0x74} |
|------------------|--------------------------------------|
| RL78/G1D(対向ボード)側 | {0x02, 0x00, 0x10, 0x50, 0x90, 0x74} |

【注】 アドレスはLittle endian での記述です。

#### 8. 操作説明

## 8.1 電源投入方法

バッテリを十分に充電したのち、電源スイッチがOFFしていることを確認してセンサボードと電源ボードを接続します。センサボード と電源ボードを接続してから電源スイッチをONしてください。またBluetooth® Low Energyでの通信を行う場合には、対向の Bluetooth® Low Energyデバイスをご用意ください。RY7011サンプルF/Wでは、電源投入と同時にBluetooth® Low Energyデバイ スがAdvertiseを開始します。対向デバイスと接続を行ってください。

#### 8.2 USB 充電方法

センサボードを電源ボードから切り離し、電源ボードにMicroUSBコネクタを挿して、電源のスライドスイッチをONしてください。正常に充電が開始されれば、赤色LEDが点灯します。充電制御ICがリチウムポリマーバッテリーの充電管理を行い、バッテリ電圧 4.2Vで自動的に充電が止まり、赤色LEDが消灯します。電源のスライドスイッチをONせずに、USBを接続すると、バッテリが未接続のエラーとなり、赤色LEDが点滅します。点滅状態では充電ができておりませんので、ご注意ください。

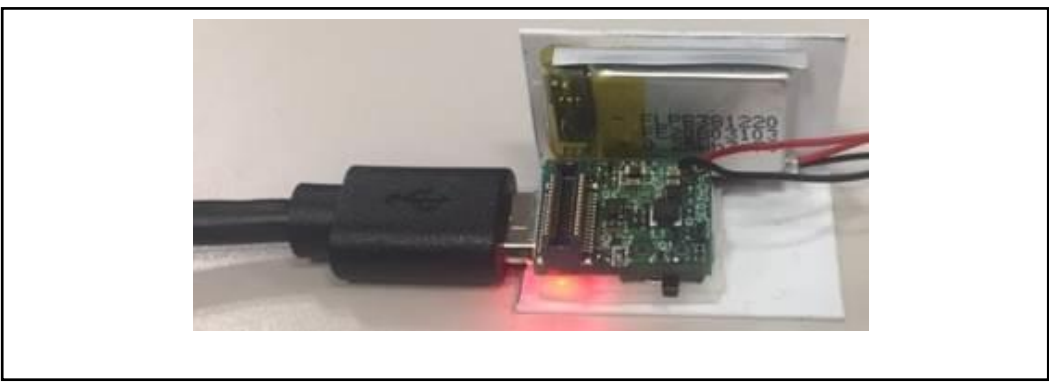

図 28 MicroUSB コネクタとの接続

## 8.3 測定方法

電源ONした後は、下記に示すように両指で保持して測定を行います。心電の測定には、両指での測定が必要です。右指の本体側の指の置き方によって、6.5に示す脈波グラフが変化します。指の置き方を適時調整してください。 【注】リチウム電池に触れると心電測定の電位が安定しません。電極を触れた手で電池を同時に触らないようにしてください。

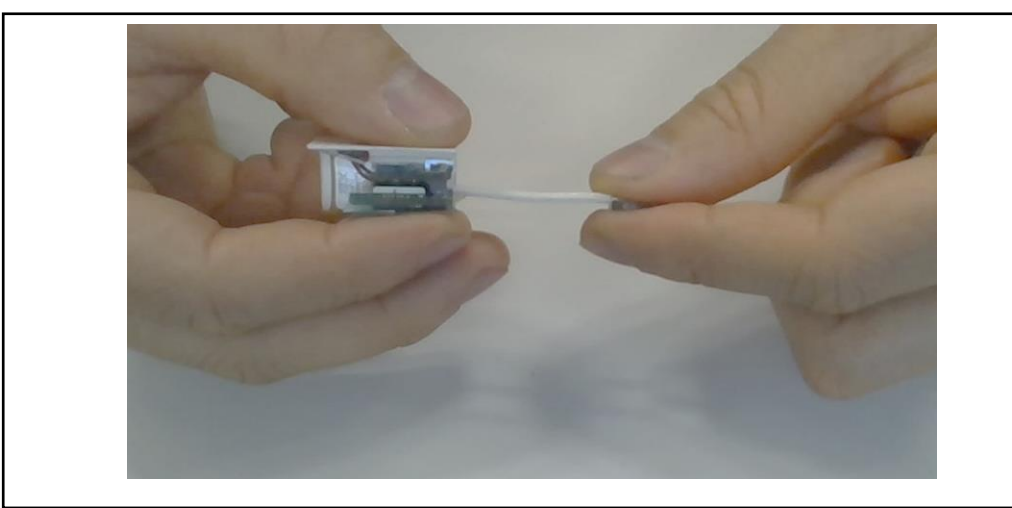

図 29 測定方法

## 8.4 E1 エミュレータとの接続

下記手順のように、E1アシストボード1がセンサボード、電源ボードの間に接続してください。

- (1) E1アシストボード1とE1アシストボード2をフレキケーブルで接続する。
- (2) E1アシストボード1を電源ボードに実装する。
- (3) センサボードをE1アシストボード1に実装する。

手順(1)

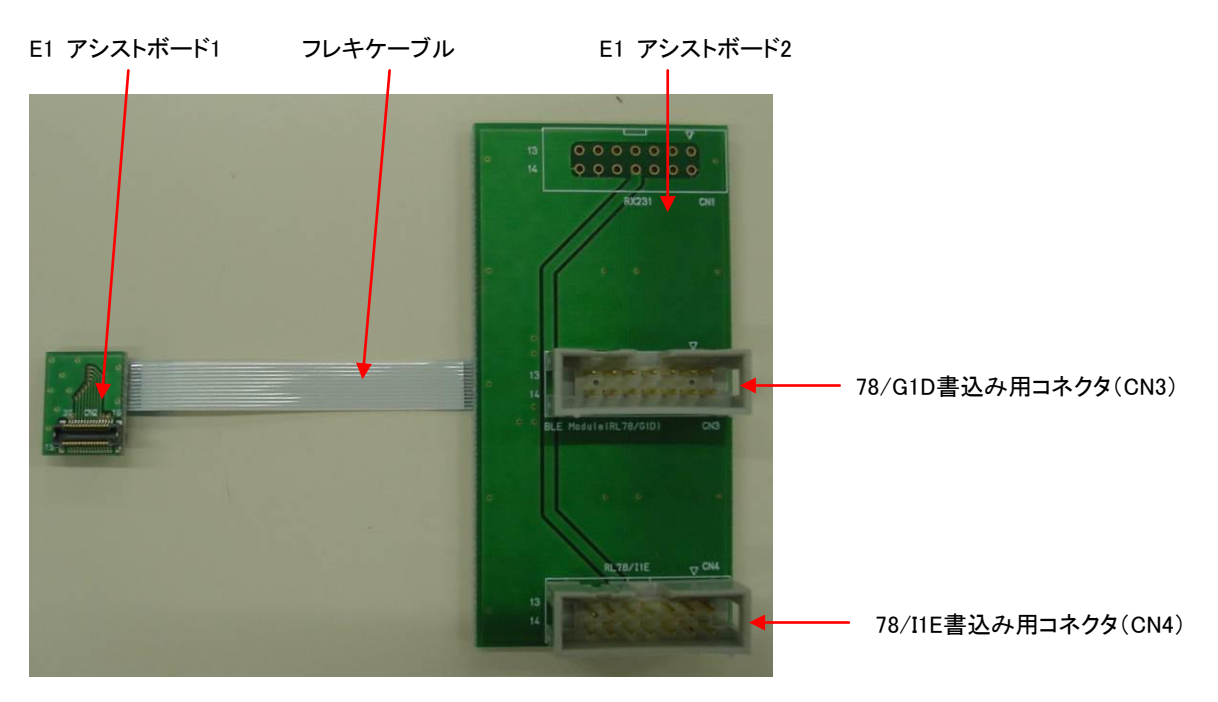

手順(2)

手順(3)

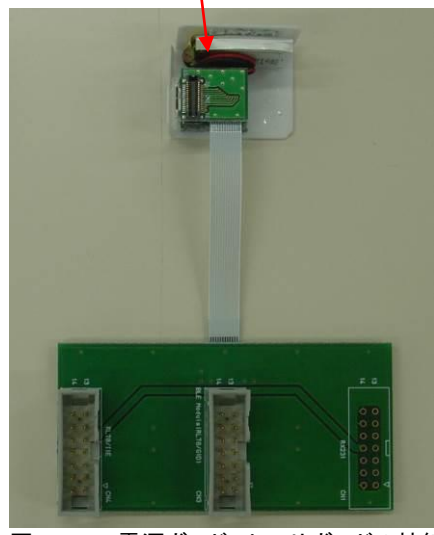

図 30 電源ボード、センサボードの接続

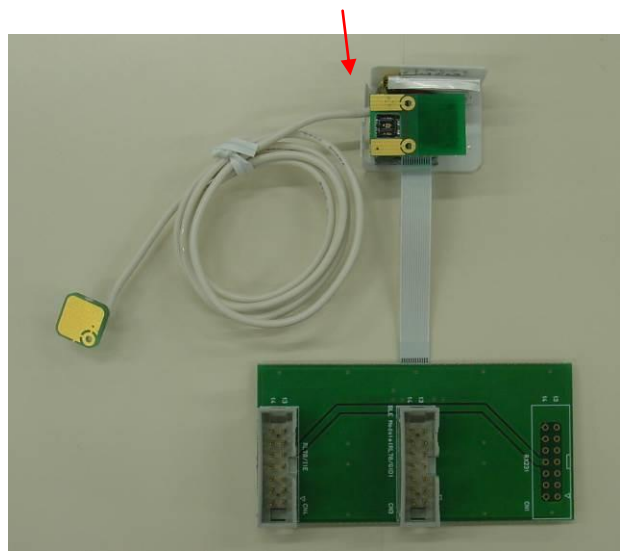

## 8.5 サンプルグラフ表示ソフトウェアの使用方法

本ソフトウェアは、RL78/G1D 評価キット RTK0EN0001D01001BZ など、RL78/G1DとUART/USB変換デバイスを使用した、 Bluetooth® Low Energy対向ボードを使用した際に、ご使用になれるソフトウェアです。

【注】本ソフトウェアは、processing 3.3.6によって生成したソフトウェアになります。 初回実行時は、インターネットに接続できる環 境で実行を行ってください。 Java Runtimeなど必要なソフトウェアのダウンロードが自動的に指示されます。 【注】64bit Windowsには64bit版のJava Runtimeをインストールしてます。

データ表示ツールEPEVK.exe と同じフォルダにあります config.txt をパソコンに接続した対向ボードのCOMポート番号に変更の 上、ご利用ください。 USBにBLE受信機を接続した状態で確認し設定をお願いします。

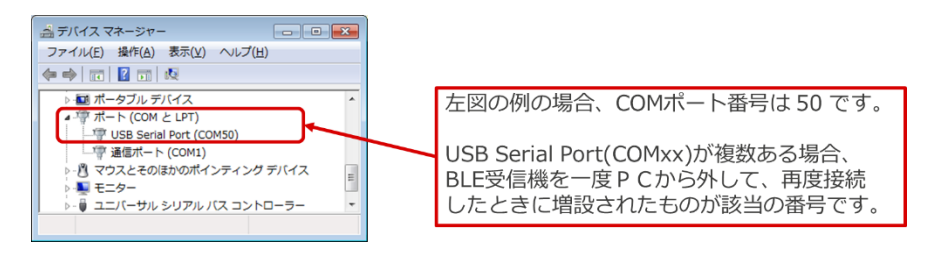

図 31 USB接続したBLE受信機のCOMポート確認

```
config.txt 内:windows プログラムのメモ帳などで編集できます(テキストファイルです)
graph_width=800 ···· ウィンドウ画面幅を指定できます。800以上でお使いください。
graph_height=200 ···· ウィンドウ画面高を指定できます。200以上でお使いください。
moving_average=10 ···· サンプリング値の移動平均初期値を指定できます。
sign_sensor1=-1 ··· PPGセンサの符号(1:正転, -1:反転)
sign_sensor2=1 ··· ECGセンサの符号(1:正転, -1:反転)
com_port=COM50 ··· COMポート番号を指定してください(変更必須)
baudrate=300000 ··· COMポートのボーレートを指定します
```

設定を行った後EPEVK.exeを立ち上げると、下記のようなグラフ画面が表示されます。

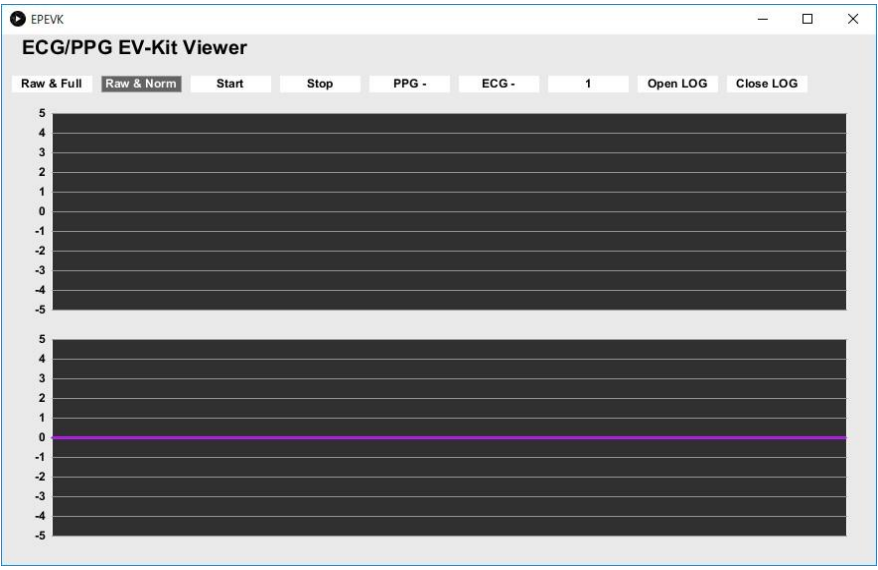

図 32 EPEVK.exe起動後の画面

ECG/PPG EVK の電源を投入しEPEVK.exeのウィンドウ上にある[Start]ボタンを押すと、Bluetooth® Low Energy通信が確立後、 グラフ描画が始まります。

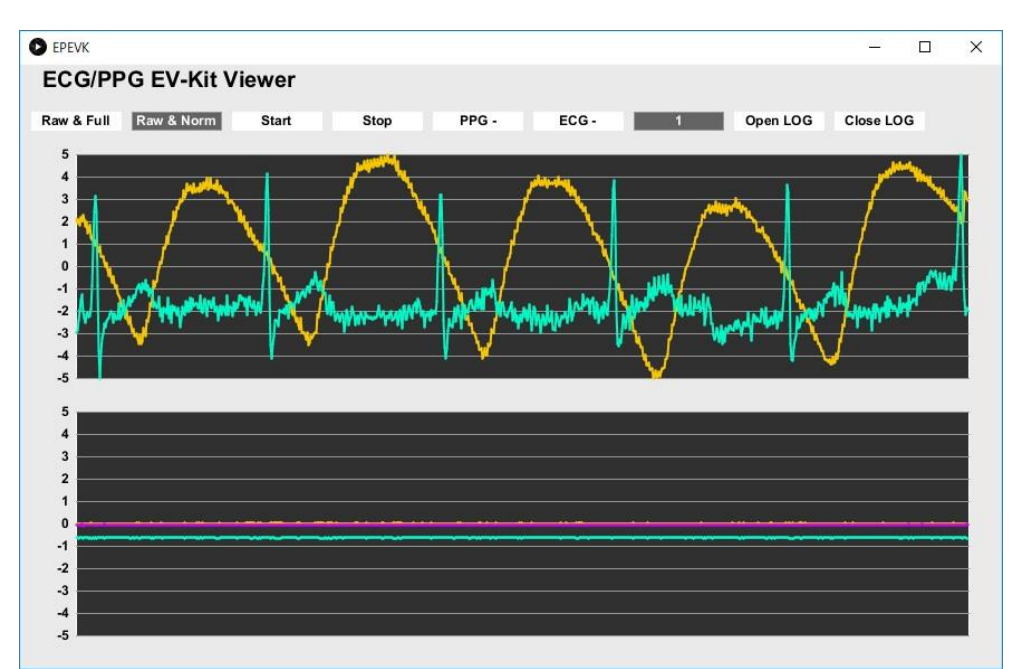

図 33 EPEVK.exelこて測定データ表示中の画面

グラフ上段に PPG(黄色), ECG(水色) を表示、グラフ下段に加速度センサ3軸データが表示されます。 ここで、ボタンの意味は以下のとおりです。

| [Raw&Full]   | : PPG/ECG の縦軸を24bit フルスケールで描画します。  |
|--------------|------------------------------------|
| [Raw&Norm]   | :PPG/ECG の縦軸を各センサ毎に正規化して描画します。     |
| [Start]      | :測定開始します。                          |
| [Stop]       | :測定停止します。                          |
| [PPG + or -] | : PPG の描画縦軸の符号を正転(+)もしくは反転(-)します。  |
| [ECG + or -] | : ECG の描画縦軸の符号を正転(+)もしくは反転(-)します。  |
| [1]          | :予約                                |
| [Open LOG]   | : ログファイル名を新規決定し保存開始します(起動時より保存開始)。 |
| [Close LOG]  | :ログファイル保存を停止します。                   |
|              |                                    |

また、グラフ表示と同時に受信したデータはEPEVK.exeと同じフォルダにカンマ刻みの CSV ファイル形式でログファイルとして生成されます。 ログファイル名は、ファイル生成の日時をパソコン内蔵時計基準にて決定し生成します。 ログファイルの中身はリリース版により変わります。 ログファイル先頭行にデータ配列を記載しておりますので、参照してください。

## 9. 保証

## 9.1 保証規定

お客様購入時、万が一正常に動作しない場合(初期不良)に限り、無償で新品と交換いたします。

初期不良が疑われる場合は、①お客様名 ②製品名 ③初期不良を疑う症状 ④購入年月を、弊社販売員または特約店までお知らせの上現品をお送りください

#### 9.2 製品保証

• 保証範囲は本マニュアルに記載されている EV-200-USB-3 本体とさせていただきます。

本製品の保証は国内での使用に限定します。

# 10. 改版履歴

| 版数 | 日付       | 内容   |
|----|----------|------|
| 1版 | 2018/9/5 | 新規作成 |
|    |          |      |
|    |          |      |
|    |          |      |
|    |          |      |
|    |          |      |
|    |          |      |
|    |          |      |
|    |          |      |
|    |          |      |
|    |          |      |
|    |          |      |
|    |          |      |
|    |          |      |
|    |          |      |
|    |          |      |
|    |          |      |
|    |          |      |
|    |          |      |
|    |          |      |
|    |          |      |
|    |          |      |
|    |          |      |
|    |          |      |
|    |          |      |
|    |          |      |
|    |          |      |
|    |          |      |
|    |          |      |
|    |          |      |
|    |          |      |
|    |          |      |
|    |          |      |
|    |          |      |